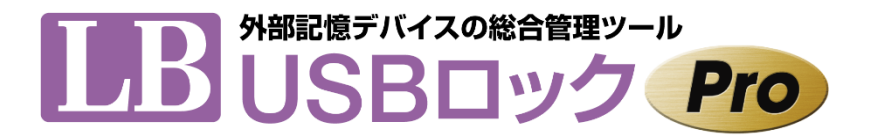

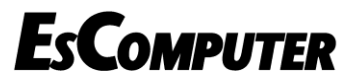

販売元:株式会社ライフボート 開発元:株式会社エスコンピュータ

# 利用ガイド

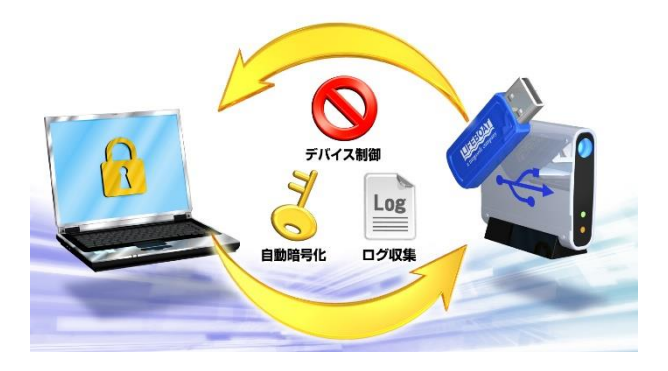

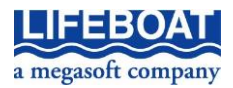

『LB USBロック Pro』のプログラムと利用ガイドは、著作権法で保護された著作物であり、 その全部あるいは一部を株式会社エスコンピュータの事前の明示的な許可なく複製した り、転送したり、格納したり、他のコンピューター用に変換したり、あるいは他の言語に翻 訳したりすると、著作権の侵害になります。

「LB USBロック」、「LB ファイルロック」は、株式会社ライフボートの商標です。 MicrosoftはMicrosoft Corporationの登録商標、Windowsは同社の商標です。 その他の商標は、それぞれ該当する会社が所有する商標です。

注意

本ドキュメントに記載されている情報は、予告無しに変更されることがあります。 株式会社ライフボートは、本ドキュメントあるいはプログラムに記載されている内容に対し ていかなる誤りが含まれる場合にも、一切の保証を行いません。

EDITION January 2024 Copyright© 2024 by Lifeboat, inc. All rights reserved. Printed in Japan

PUBLISHED BY 株式会社ライフボート 東京都千代田区神田神保町2-2-34 ホームページ: https://www.lifeboat.jp/

# 目 次

| 第1章 | LB USBロック Proの概要    | 5  |
|-----|---------------------|----|
| 第1節 | LB USB ロック Pro について | 5  |
| 第2節 | 動作環境                | 6  |
| 第3節 | アクセスコントロールの内容について   | 6  |
| 第4節 | 注意事項                | 7  |
| 第5節 | よくある質問(FAQ)         | 8  |
| 第2章 | インストール              | 9  |
| 第1節 | インストール              | 9  |
| 第2節 | ライセンスキーの入力          | 15 |
| 第3節 | 初期設定                |    |
| 第4節 | アンインストール            | 24 |
| 第5節 | サイレントインストール         | 25 |
| 第3章 | 動作の確認と設定変更          |    |
| 第1節 | ユーティリティーの起動         | 27 |
| 第2節 | アクセスコントロールの確認       |    |
| 第3節 | 削除ツール               |    |
| 第4節 | 暗号化コピー              |    |
| 第5節 | 復号化                 |    |
| 第6節 | ホワイトリストの編集          |    |
| 第7節 | ホワイトリスト以外のデバイスの制御   |    |
| 第8節 | 暗号化コピーオプション         |    |
| 第9節 | ログの収集               | 45 |

| 第4章                                           | 設定のエクスポート/インポート                                                                             | 47                                     |
|-----------------------------------------------|---------------------------------------------------------------------------------------------|----------------------------------------|
| 第1節                                           | 作業前の準備                                                                                      | 47                                     |
| 第2節                                           | 設定のエクスポート                                                                                   | 48                                     |
| 第3節                                           | 設定のインポート                                                                                    |                                        |
| 第4節                                           | 追加/変更した設定のインポート                                                                             | 52                                     |
| 第5節                                           | 設定の自動インポート                                                                                  | 53                                     |
| 第6節                                           | ホワイトリストの CSV エクスポート/インポート                                                                   |                                        |
|                                               |                                                                                             |                                        |
|                                               |                                                                                             |                                        |
| 第5章                                           | LB ファイルロック3 Portable                                                                        | 57                                     |
| 第5章<br>第 1 節                                  | LB ファイルロック3 Portable<br>LB ファイルロック 3 Portable の概要                                           | <b>57</b><br>57                        |
| 第5章<br>第1節<br>第2節                             | LB ファイルロック3 Portable<br>LB ファイルロック 3 Portableの概要<br>注意事項                                    | <b> 57</b><br>57<br>57                 |
| 第5章<br>第1節<br>第2節<br>第3節                      | LB ファイルロック3 Portable<br>LB ファイルロック 3 Portable の概要<br>注意事項<br>ユーティリティー                       | <b>57</b><br>57<br>57<br>58            |
| 第5章<br>第1節<br>第2節<br>第3節<br>第4節               | LB ファイルロック3 Portable<br>LB ファイルロック 3 Portable の概要<br>注意事項<br>ユーティリティー<br>暗号化                | <b>57</b><br>57<br>57<br>58<br>59      |
| 第5章<br>第1節<br>第2節<br>第3節<br>第4節<br>第5節        | LB ファイルロック3 Portable<br>LB ファイルロック 3 Portable の概要<br>注意事項<br>ユーティリティー<br>暗号化<br>復号化         | 57<br>57<br>57<br>58<br>58<br>59<br>64 |
| 第5章<br>第1節<br>第2節<br>第3節<br>第5節<br>第5節<br>第6節 | LB ファイルロック3 Portable<br>LB ファイルロック 3 Portable の概要<br>注意事項<br>ユーティリティー<br>暗号化<br>復号化<br>設定変更 | 57<br>57<br>58<br>58<br>59<br>64<br>66 |

# 第1章 LB USBロック Proの概要

### 第1節 LB USBロック Proについて

『LB USBロック Pro』は、PCからの不正なデータの持ち出しを防止するため、PCで利用 可能なUSBストレージの制御、持ち出しデータの自動暗号化、暗号化持ち出しデータの ログ記録等の機能を搭載した、PCで外部記憶デバイスを管理するための総合管理ソフ トです。

機能について

■USBストレージのアクセスコントロール 登録したUSBストレージのみを使用可能にしたり、各ストレージのアクセス権を設定し たりすることができます。

■データの暗号化

USBストレージにデータをコピーする際は必ず暗号化するよう設定することができます。 暗号化は『LB ファイルロック2』形式または自己解凍形式を選択できます。

■USBストレージに『LB ファイルロック3 Portable』を添付可能 『LB ファイルロック3 Portable』を利用して、『LB USBロック Pro』がインストールされて いない環境でもデータの暗号化、復号化をすることができます。

■制御するUSBストレージのデータ入出力時にログを記録可能 USBストレージへの暗号化コピー時および、ローカルPCへ復号化する際にログを記録 することができます。

- ■ホワイトリストのインポート/エクスポート USBストレージのホワイトリスト(アクセスリスト)をエクスポートして他のPCヘインポート することができます。
- ■スマートフォン等の接続を制御 スマートフォンやデジタルカメラ等のPCへの接続を禁止して、これらのデバイス経由によ るデータの持ち出しを制限することができます。

### 第2節 動作環境

### <本ソフトのご使用に必要なシステム>

■対応OS:日本語Windows 11/10/8.1/7

※ ここに記載されていないOS、日本語版以外のOSには対応しておりません。

- ■対応機種:各社DOS/V機(NEC PC-9800、PC-9821シリーズ、Macintoshでは動作しません)
- ■CPU: 1GHz以上のIntel Pentiumおよび互換CPU
- ■ハードディスクの空き容量:20MB以上(ログ保存時は、保存用の容量が別途必要)
- ■必要メモリ: 4GB以上(32bit版Windowsは1GB以上)
- ■その他: USB機器および利用可能なUSBポート(2.0以上)

### 第3節アクセスコントロールの内容について

『LB USBロック Pro』をインストールした環境では、ホワイトリスト(アクセスリスト)を作成 して、USBストレージのアクセス権を以下のように設定することができます。

| ホワイトリストに登録したストレージ(デバイスごとに設定可能) |                                                                                |  |
|--------------------------------|--------------------------------------------------------------------------------|--|
| ①すべて可能                         | 全ての操作が可能です。                                                                    |  |
| ②読み取り専用                        | USBストレージへのコピー、移動、USBストレージ内<br>の削除はできません。                                       |  |
| ③自動暗号化<br>(暗号化コピーと<br>削除※ は可能) | USBストレージへのコピーはすべて暗号化されます<br>(通常のコピーやその他のファイル操作に対しては、<br>書き込み不可のディスクと同等に扱われます)。 |  |
| ※「削除ツール」を起動してデータを削除することができます。  |                                                                                |  |

ホワイトリストに登録しないストレージ(すべてのストレージに対して、以下のいずれ かを設定) ④全てアクセス禁止 ドライブの内容を表示することはできません。 ⑤全て読み取り専用 読み取り専用ドライブとしてアクセス可能です。

### 第4節 注意事項

- ■本製品はUSBで接続されたストレージのアクセス権を制御するためのソフトウェアです。 シリアルATAやIEEE1394等で接続されたストレージを制御することはできません。
- ■識別情報(ベンダーID、プロダクトID、シリアル番号)を持たないUSBストレージを個別 に制御することはできません。
- ■ストレージ領域を持たないUSB機器の制御をすることはできません。
- ■USBハブを使用すると、ホワイトリストへの新規登録や登録済みのUSBストレージを使 用できない場合があります。
- ■USB機器を制御する他のソフトウェア製品と併用することはお勧めしません。
- ■パスワードを紛失した場合の暗号化データの復旧に関するお問い合わせ、プログラムの起動に関するお問い合わせは一切受け付けることができません。パスワードはユーザー様の自己責任で厳重に管理してください。
- ■暗号化コピーで使用できるファイル名またはパスの長さは、各Windowsの仕様に依存 します。稼動環境により異なりますが、ファイル名、パス長(フルパス)で指定できる上 限は256バイトまでとなります。もし、パス長の制限により正常に処理が行なえない場 合は、ファイル名や暗号先/復号先を変更してから再度実行してください。
- ■4GBを超えるファイル/フォルダーを自己解凍形式で暗号化することはできません。
- ■『LB USBロック』、『LB USBロック Plus』からのアップデートインストールには対応して おりません。
- ■作成済み暗号化ファイルの有効期限やパスワードを変更することはできません。

■設定情報のインポート/エクスポートに関して『LB USBロック』、『LB USBロック Plus』 との互換性はありません。

■アクセスの制御、設定の変更はセーフモードでの実行時には動作しません。

# 第5節 よくある質問(FAQ)

ライフボートのホームページ(https://www.lifeboat.jp)にて、『LB USB ロック Pro』の便利な利用方法や、よくある質問と回答を公開しております。

ホームページの上部にある「FAQ」をクリックして「LB USB ロック Pro」をお選びください。

# 第2章 インストール

### 第1節 インストール

『LB USBロック Pro』のインストール方法について説明します。

- 注意!インストール後にはライセンスキーが必要になります。事前にご用意ください。
- ※ インストールは管理者権限でWindowsにログオンしてから実行する必要があります。
- ※ 設定のインポートは、エクスポートファイルを準備した上で、インストールを実行する 必要があります。通常のインストールをした環境にインポートをすることはできません。 詳細は[第4章]をご参照ください。
- 『LB USBロック Pro』のCD-ROMをドライブにセットすると、自動再生のメニューが表示されますので、「スタート.exeの実行」を選択してください。メニューが起動しない場合は、Windowsの「スタート」から「ファイル名を指定して実行」を選択して、「E:¥スタート.EXE」と入力して(CDドライブがEの場合)、「OK」をクリックします。

| DVD RW ドライブ (E:) LB USB              |                                           |
|--------------------------------------|-------------------------------------------|
| このディスク に対して行う操作を選んでください。             |                                           |
| メディアからのプログラムのインストール/実行               |                                           |
| スタート.EXE の実行<br>LIFEBOAT, INC. により発行 | 自動再生のメニューが表示されない場合                        |
| その他の選択肢                              | します。                                      |
| フォルダーを開いてファイルを表示<br>エクスプローラー         | ダウンロード版の場合、ダウンロードファイルを展開して生成されるフォルダー直下に「フ |
| 「 何もしない                              | タート.exe」が収録されています。                        |

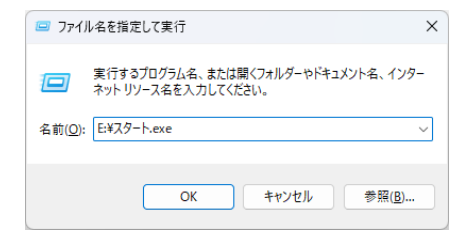

 「インストール」をクリックすると、プログラムのインストーラが起動します(はじめにユー ザー登録をすることをお勧めします)。

| ABER STAR   | 総合管理ツール<br>シク Pro                         |
|-------------|-------------------------------------------|
| はしめにお読みください |                                           |
| インストール      | 『LB USBロック Pro』をご利用いただきましてあり<br>がとうございます。 |
| 利用ガイト       |                                           |
| ユーザー登録      |                                           |
| サポート        |                                           |
| <b>0</b> 終了 | 株式会社 <b>ライフボート</b>                        |

メニューの説明

| ボタン         | 内容                                                  |
|-------------|-----------------------------------------------------|
| はじめにお読みください | readme.txtを開きます。インストールを開始する前に必ずお読みください。             |
| インストール      | インストーラを起動してプログラムのインストールを開始<br>します。                  |
| 利用ガイド       | 今ご覧いただいているドキュメント『LB USBロック Pro<br>利用ガイド』(PDF)を開きます。 |
| ユーザー登録      | ライフボートのホームページにアクセスしてオンラインによるユーザー登録を開始します。           |
| サポート        | サポートセンターの利用方法や関連情報へのリンクを<br>表示します(次のページを参照)。        |
| 終了          | メニュー画面を終了します。                                       |

| ABRENE STITUTE STITUTE STITU | 総合管理ツール<br>レック Pro                  |
|----------------------------------------------------------------------------------------------------|-------------------------------------|
| サポート情報を表示                                                                                                    | ライフボートのホームページを開いて、サポートに関する情報を表示します。 |
| サポートセンターご利用の手引き                                                                                                    |                                     |
| 最新情報                                                                                                    |                                     |
| AdobeReaderの入手                                                                                                    |                                     |
| 0 終了                                                                                                    | 株式会社 <b>ライフボート</b>                  |

「サポート」をクリックすると、選択すると以下のページが表示されます。

メニューの説明

| ボタン             | 内容                           |
|-----------------|------------------------------|
| サポート情報を表示       | ライフボートのホームページにアクセスしてサポートセン   |
|                 | ターのご利用に関する情報を表示します。          |
| サポートセンターご利用の    | サポートセンターご利用の手引(PDF)を開きます。    |
| 手引              |                              |
| 最新情報            | ライフボートのホームページにアクセスして『LB USB  |
|                 | ロック Pro』の最新情報を表示します。FAQや最新   |
|                 | のアップデータはこちらをご覧ください。          |
| Adobe Readerの入手 | Adobe Readerがインストールされていない場合に |
|                 | クリックします。                     |
| 戻る              | 前のページへ戻ります。                  |
| 終了              | メニュー画面を終了します。                |

3. ユーザーアカウント制御の確認画面で「はい」をクリックします。

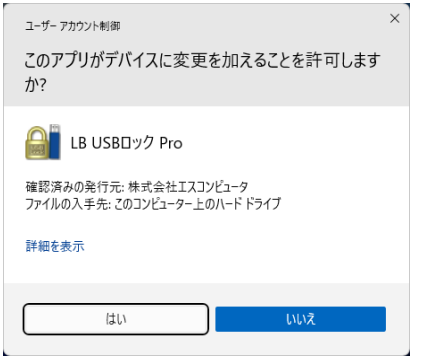

4. プログラムのインストーラが起動します。「次へ」をクリックします。

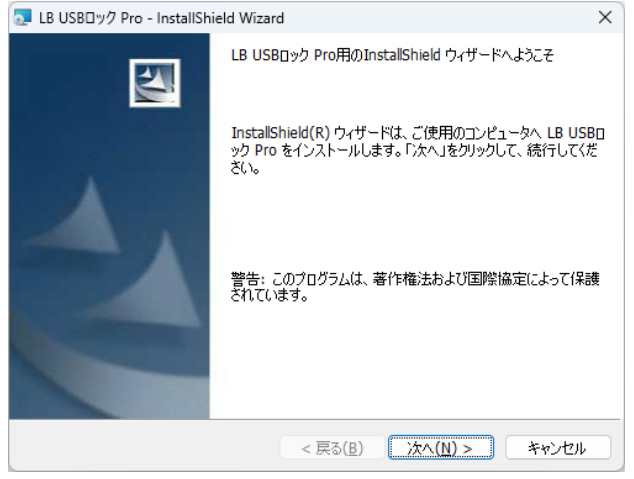

| ↓ LB USB□ック Pro - InstallShield Wizard                                                  | ×              |
|-----------------------------------------------------------------------------------------|----------------|
| インストール先のフォルダ<br>このフォルダにインストールする場合は、「次へ」をクリックしてください。 別のフォルダ(<br>ンストールする場合は、「変更」をクリックします。 | 3              |
| LB USBロック Pro のインストール先:<br>C:¥Program Files¥LB USBロック Pro¥                              | 変更( <u>C</u> ) |
| InstallShield<br>< 戻る(B) (次へ(N) >)                                                      | キャンセル          |

### 5. インストール先を確認して「次へ」をクリックします。

## 6. 「インストール」をクリックしてプログラムのインストールを開始します。

| ■ LB USB□ック Pro - InstallShield Wizard                                  | ×   |
|-------------------------------------------------------------------------|-----|
| プログラムをインストールする準備ができました<br>ウィザードは、インストールを開始する準備ができました。                   |     |
| 「インストール」をクリックして、インストールを開始してください。                                        |     |
| インストールの設定を参照したり変更する場合は、「戻る」をクリックしてください。「キャンセル」をク<br>リックすると、ウィザードを終了します。 |     |
|                                                                         |     |
|                                                                         |     |
|                                                                         |     |
|                                                                         |     |
|                                                                         |     |
|                                                                         |     |
| InstallShield                                                           |     |
| < 戻る(四) (1)ストール(1) キャンセル                                                | - ] |

インストールが終了すると「InstallShieldウィザードを完了しました」と表示されます。
 「完了」をクリックしてください。

| 🔁 LB USBロック Pro - InstallShie | eld Wizard                                                                      | ×       |
|-------------------------------|---------------------------------------------------------------------------------|---------|
|                               | InstallShield ウィザードを完了しました                                                      |         |
| 4                             | InstallShield ウィザードは、LB USBロック Pro を正常にインス<br>ールしました。「完了」をクリックして、ウィザードを終了してください | `<br>10 |
|                               | < 戻る( <u>B</u> ) <b>完了(E)</b> キャンセル                                             |         |

8. インストールを完了するためには、システムを再起動する必要があります。

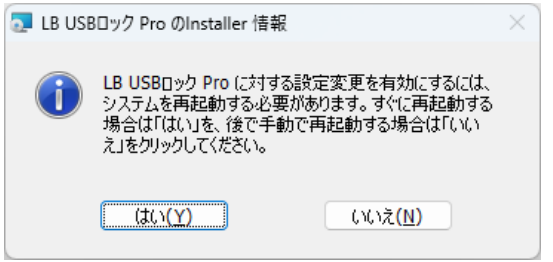

※ システムを再起動後してWindowsにログオンすると、ライセンスキーの入力ウィン ドウと初期設定ウィザードが起動します。次節以降をお読みになり、ライセンス キーの入力と初期設定を行ってください。

### 第2節 ライセンスキーの入力

『LB USBロック Pro』を使用するためには、システムの再起動後、ライセンスキーを入力 する必要があります。

- ※ ライセンスキーは、パッケージ版の場合、ユーザー登録カードに記載されています (ダウンロード版では決済完了後に送信されるメールに添付されています)。
- ※ ライセンスキー入力および、第3節の初期設定をキャンセルした場合でも、プログラム は動作するため、すべてのUSBストレージがアクセス禁止状態になります。 キャンセルした場合、スタートから「LB USBロック Pro」を選択するか、PCを再起動 してWindowsにログオンすると、ライセンス入力画面が再表示されます。
- 1. インストール後にシステムを再起動してWindowsにログオンすると、ライセンス入力 画面が表示されます。ライセンスキーを入力して「OK」をクリックしてください。

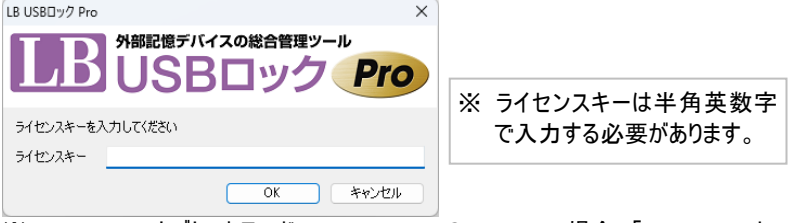

- ※ Windows 10タブレットモード、Windows 8.1 のModern UI場合、「LB USBロック Pro」を選択した後、下図のライセンスキー入力ウィンドウが表示されます。
- ライセンスが有効となり、次節の初期設定が表示されます。
   ライセンスの状態は、初期設定完了後、『LB USBロック Pro』のユーティリティーを 起動して「バージョン情報」タブから確認することができます。

### 第3節 初期設定

ライセンスキーの入力後、「LB USBロック Proのセットアップ」ウィザードが表示されます。 このウィザードからパスワード設定、ログ設定、ホワイトリストの登録等の初期設定をしま す。「キャンセル」した場合、すべてのUSBストレージがアクセス禁止となりますので、初期 設定は必ず実行してください。

以下に説明する初期設定の内容は、設定後に変更や追加をすることができます。 本節では初期設定のための簡単な設定例を説明します。各設定項目の詳細や、内容 の変更/追加は[第3章]をご参照ください。

はじめにパスワードを設定します。パスワードは設定の変更時および、アンインストール時に必要となります。

| LB USBロック Proのセットアップ   ×    |                 |                                               |
|-----------------------------|-----------------|-----------------------------------------------|
| パスワードを設定してくだ<br>この設定の変更とアンイ | さい。<br>'ンストール時に | パスワードが必要になります。                                |
| パスワード                       | •••••           | •••                                           |
| パスワード確認                     | •••••           |                                               |
|                             |                 |                                               |
|                             |                 | ここで設定したパスワードはユーティリティ<br>ーを起動(P27 参照)して変更できます。 |
|                             |                 |                                               |
|                             |                 |                                               |
|                             |                 |                                               |
|                             |                 |                                               |
|                             |                 | < 戻る(B) 次へ(N) > キャンセル                         |

#### パスワードの設定に関する注意

- ※ 表示可能な半角英数記号を最大63文字まで設定可能です。 全角文字は使用できません。
- ※ 大文字、小文字を識別します。設定時は特にご注意ください。
- ※ パスワードはユーザー様の自己責任で厳重に管理してください。製品の性質上、パスワードの紛失に関するサポートはご提供できません。

2. ログを記録する場合、「ログを保存する」をチェックして「次へ」をクリックします。

| 🔒 LB | USBロック Proのセッ  | ットアップ                                                  | $\times$ |
|------|----------------|--------------------------------------------------------|----------|
| ログを  | 設定してください。      |                                                        |          |
|      | ログを保存する        |                                                        |          |
|      | 保存先フォルダ:       | C:¥Users¥Public¥Documents¥EsComputer¥LB USBロック Pro¥Log |          |
|      |                | 参照                                                     |          |
|      | 🕑 ログを自動的に削     | 訓除 _30 ➡ 日後                                            |          |
|      |                |                                                        |          |
|      | 保存先や<br>定します(f | 削除するまでの期間を設定したい場合は、こ<br>呆存の有無や期間は後から変更可能です)。           | こで設      |
|      | 保存先や<br>定します(f | 削除するまでの期間を設定したい場合は、こ<br>呆存の有無や期間は後から変更可能です)。           | こで設      |
|      | 保存先や<br>定します(f | 削除するまでの期間を設定したい場合は、こ<br>呆存の有無や期間は後から変更可能です)。           | こで設      |

 アクセス許可リスト(ホワイトリスト)を作成します。アクセスを許可するUSBストレー ジをPCに装着してから、「USBストレージ追加」をクリックします。

| 🚪 LB USBロック Proのセットアップ                                                  | ×                                                      |
|-------------------------------------------------------------------------|--------------------------------------------------------|
| このソフトウェアは、利用可能なUSBストレー<br>利用を許可したいUSBストレージをホワイト<br>何も追加しない場合は全てのUSBストレー | ージを指定した製品のみに制限をかけます。<br>・リストに追加してください。<br>・ジに制限がかかります。 |
| ホワイトリスト                                                                 |                                                        |
|                                                                         | USBストレージ追加                                             |
|                                                                         | 編集                                                     |
|                                                                         | 削除                                                     |
|                                                                         | インポート                                                  |
|                                                                         | エクスポート                                                 |
|                                                                         |                                                        |
| ホワイトリスト以外                                                               | オプション                                                  |
| ○ 全てアクセス禁止                                                              | ✓ ポータブルデバイスへのアクセスを禁止する                                 |
| ○ 全て読み取り専用                                                              | ☑ CD/DVDへの書き込みを禁止する                                    |
|                                                                         | □ 内蔵SDカードへのアクセスを禁止する                                   |
|                                                                         |                                                        |
|                                                                         |                                                        |
|                                                                         | < 戻 (B) 次へ(N) > キャンセル                                  |

4. USBストレージを指定します。「参照」をクリックすると、現在接続されているUSBストレージー覧が表示されます(予めIDが分かる場合は直接入力も可能です)。

| USBストレージ追加                                                                  |                                  |                 | ×     |
|-----------------------------------------------------------------------------|----------------------------------|-----------------|-------|
| ホワイトリストに追加する<br>名前<br>ストレージの名前を設                                            | JSBストレージを指定してくだ<br>定します。この名前がホワイ | さい<br>トリストに表示され | ます。   |
| 名前:                                                                         | 1                                |                 |       |
| USBストレージ情報                                                                  |                                  |                 |       |
| 🗹 ベンダーID:                                                                   | 0×                               |                 |       |
| 🗹 プロダクトID:                                                                  | 0×                               |                 |       |
| 🗹 シリアル番号:                                                                   |                                  |                 |       |
| □ 製造者:                                                                      |                                  |                 |       |
| □ プロダクト:                                                                    |                                  |                 | 参照    |
| <ul> <li>アクセス許可</li> <li>全て可能</li> <li>読み取り専用</li> <li>自動暗号化(暗景)</li> </ul> | 代コピーと削除は可能)                      |                 |       |
|                                                                             |                                  | ОК              | *+>セル |

5. 接続されているUSBストレージの詳細情報が表示されます。アクセス権を設定する ストレージを選択して「OK」をクリックします。

| USBストレージー                                                                                 | 覧                                                                                           |  |      |
|-------------------------------------------------------------------------------------------|---------------------------------------------------------------------------------------------|--|------|
| USB 大容量<br>USB 大容量                                                                        | 21億装置<br>21億装置                                                                              |  |      |
|                                                                                           |                                                                                             |  |      |
|                                                                                           |                                                                                             |  |      |
|                                                                                           |                                                                                             |  |      |
|                                                                                           |                                                                                             |  |      |
|                                                                                           |                                                                                             |  |      |
| USB 人谷重a<br>UDISK PE                                                                      | 218,装置<br>U15_1G 7812.0 USB Device<br>                                                      |  |      |
| USB 八谷重。<br>UDISK PE<br>一ボリュー                                                             | 118-даа<br>U15_IG 7812.0 USB Device<br>-д - (E:)<br>-                                       |  |      |
| USB 八谷重。<br>し UDISK PE<br>し ボリュー<br>こ E3<br>ベンダーID:                                       | UIS_1G 7812.0 USB Device<br>UI5_1G 7812.0 USB Device<br>4 - E:)<br>0x1307                   |  |      |
| USB 八谷重。<br>                                                                              | 108-ξ-6<br>UI5_IG 782.0 USB Device<br>-Δ - (E)<br>0×1307<br>0×0163                          |  |      |
| USB 人名英<br>UDISK PE<br>ーポリュー<br>ー<br>パンダーID:<br>プロダクトID:<br>シリアル番号:                       | 108-xem<br>UI5_IG 782.0 USB Device<br>-∠ - (E)<br>0x1307<br>0x0168<br>0000000000209         |  | <br> |
| USB 人名英<br>UDISK PE<br>い<br>レ<br>レ<br>レ<br>レ<br>レ<br>レ<br>レ<br>レ<br>レ<br>レ<br>レ<br>レ<br>レ | UIS_IG 7812.0 USB Device<br>- (E)<br>0x1307<br>0x0163<br>0000000000209<br>USBest Technology |  |      |

6. 選択したストレージの情報が表示されます。内容を確認して「OK」をクリックしてください。「名前」にはユーザーのための識別用の名前を入力します。

| USBストレージ追加                                                                                         |                                                          | $\times$ |
|----------------------------------------------------------------------------------------------------|----------------------------------------------------------|----------|
| ホワイトリストに追加するし<br>名前<br>ストレージの名前を設え                                                                 | ISBストレージを指定してください<br>をします。この名前がホワイトリストに表示されます。           |          |
| 名前:                                                                                                | 持ち出し専用                                                   |          |
| USBストレージ情報<br>マ ベンダーID:<br>マ ブロダクトID:<br>マ ジリアル番号:<br>回 製造者:                                       | 0x 1307<br>0x 0163<br>0000000000209<br>USBest Technology |          |
| <ul> <li>□ 7090ト:</li> <li>アクセス許可</li> <li>○ 全て可能</li> <li>○ 読み取り専用</li> <li>● 自動暗号化(暗号</li> </ul> | USB Mass storage Device 参照…<br>化コピーと削除は可能)<br>OK キャンセノ   |          |

ストレージの識別情報

| 名刖                                 |                            |  |  |
|------------------------------------|----------------------------|--|--|
| 名前:                                | ユーザーが自由に設定します。ユーザーが各ストレー   |  |  |
|                                    | ジの識別用に利用する名前です。            |  |  |
| USBストレージ情報(USBストレージの製造時に刻印された識別情報で |                            |  |  |
| アプリケーションが各ス                        | トレージを識別するために利用します)         |  |  |
| ベンダーID:                            | ハードウェアベンダーのID番号            |  |  |
| プロダクトID :                          | 製品のID番号                    |  |  |
| シリアル番号:                            | 製品のシリアル番号                  |  |  |
| 製造者:                               | 製造者名                       |  |  |
| プロダクト:                             | 製品名                        |  |  |
| アクセス許可 以下3種                        | 重類のいずれかをユーザーが選択します         |  |  |
| 全て可能                               | 全ての操作が可能です。                |  |  |
| 読み取り専用                             | USBストレージへのコピー、移動、USBストレージ内 |  |  |
|                                    | の削除はできません。                 |  |  |
| 自動暗号化(暗号化                          | ストレージへのデータのコピーはすべて暗号化されます  |  |  |
| とコピーは可能)                           | (通常のコピーはできません)。            |  |  |

設定したストレージが一覧に表示されます。
 ホワイトリストに更にストレージを追加する場合は、「USBストレージ追加」をクリックして、3. ~ 6. の手順を繰り返してください。

| 🔐 LB USBロック Proのセットアップ                                                               |                                         |             | × |
|--------------------------------------------------------------------------------------|-----------------------------------------|-------------|---|
| このソフトウェアは、利用可能なUSBストレージを指វ<br>利用を許可したいUSBストレージをホワイトリストに追<br>何も追加しない場合は全てのUSBストレージに制限 | 定した製品のみに制限をかけま<br>自加してください。<br>」がかかります。 | . ज         |   |
| ホワイトリスト                                                                              |                                         |             |   |
| 持ち出し専用 USB 暗号化コピー&削除可能                                                               | VID:0x1307 PID:0x0163 シ                 | USBストレージ追加  |   |
|                                                                                      |                                         | 編集          |   |
|                                                                                      |                                         | 削除          |   |
|                                                                                      |                                         | インポート       |   |
|                                                                                      |                                         | エクスポート      |   |
|                                                                                      |                                         |             |   |
| ホワイトリスト以外                                                                            | オプション                                   |             |   |
| ● 全てアクセス禁止                                                                           | 🛃 ポータブルデバイス                             | へのアクセスを禁止する |   |
| ○ 全て読み取り専用                                                                           | ✓ CD/DVDへの書き                            | 込みを禁止する     |   |
|                                                                                      | <ul> <li>内蔵SDカードへの</li> </ul>           | アクセスを禁止する   |   |
|                                                                                      |                                         |             |   |
|                                                                                      | < 戻る(B) 次へ(N                            | 1) > キャンセル  |   |

8. ホワイトリストの作成が終了したら、リスト以外のストレージのアクセスを設定します。 「ホワイトリスト以外」、「オプション」について選択後、「次へ」をクリックしてください。

| ホワイトリスト以外  | オブション                  |
|------------|------------------------|
| ● 全てアクセス禁止 | ☑ ポータブルデバイスへのアクセスを禁止する |
| ○ 全て読み取り専用 | ✓ CD/DVDへの書き込みを禁止する    |
|            | □ 内蔵SDカードへのアクセスを禁止する   |

### 設定内容の説明

| ホワイトリスト以外 |                             |
|-----------|-----------------------------|
| 全てアクセス禁止  | リスト以外のUSBストレージはアクセス禁止となります。 |
| 全て読み取り専用  | リスト以外のUSBストレージは読み取り専用となります。 |

| オプション       |                                |
|-------------|--------------------------------|
| ポータブルデバイスへ  | USBストレージに分類されず、エクスプローラー上で「ポ    |
| のアクセスを禁止する  | ータブルデバイス」として表示されるスマートフォンやデジタ   |
|             | ルカメラ、携帯音楽プレイヤー等をアクセス禁止にしま      |
|             | す。詳細は[第3章] [第7節](P40)をご参照ください。 |
| CD/DVDへの書き込 | 光学ドライブへの書き込みを禁止します(USB接続以外     |
| みを禁止する ※    | のドライブも含めます)。                   |

※ チェックすると、初期設定完了時にシステムの再起動が必要となります (CD/DVDへの書き込み禁止設定は、変更の都度、再起動が必要です)。

| LB USBDy | ク Pro                                                  | $\times$ |
|----------|--------------------------------------------------------|----------|
| 1        | CD/DVDへの書き込み禁止設定を変更するにはPCの再起動が必要で<br>す。<br>今すぐ再起動しますか? |          |
|          | はいひ いいえい                                               |          |

 暗号化コピーを実行する際のパスワードポリシーとその他の設定を行います。設定 は後から行うこともできますので、初めてご利用される場合は「次へ」をクリックして 初期設定を進めてください。

暗号化コピーについては[第3章][第8節](P42)をご参照ください。

| 🔐 LB USBロック Proのセット | <b>-</b> アップ              |                          |               | × |
|---------------------|---------------------------|--------------------------|---------------|---|
| 暗号化コピーのパスワードポ       | リシーと、デフォルト値を              | 設定してください。                |               |   |
| パスワードのポリシー          |                           |                          |               |   |
| パスワードの長さ            | 1 文字以上                    |                          |               |   |
| 文字の種類               | □ 大文字が必要                  |                          |               |   |
|                     | □ 小文字が必要                  |                          |               |   |
|                     | □ 数字が必要                   |                          |               |   |
|                     | <ul> <li>記号が必要</li> </ul> | !"#\$%&!'()*+,-,/;;<=>?@ | (]^_{() 全て    |   |
|                     |                           |                          |               |   |
| - 暗号化コピーのデフォルト語     | 没定                        |                          |               |   |
| 自己解凍形式で暗号化          | ;する オフ                    | $\sim$                   |               |   |
| 有効期限を設定する           | * * * *                   | > 1 € 日後                 | Ł             |   |
| USBストレージのルートに「      | LB ファイルロック3 Port          | able」をコピーする              | オフ ~          |   |
|                     |                           |                          |               |   |
|                     |                           |                          |               | _ |
|                     |                           | < 更ろ(R) 次人               | N) > ++>++>++ |   |
|                     |                           |                          | 47700         |   |

# 10. 設定した内容が表示されます。よろしければ、「完了」をクリックして初期設定を完了します。

| 0 | LB USBロック Proのセットアップ                                                              | X |
|---|-----------------------------------------------------------------------------------|---|
|   | 設定確認                                                                              |   |
|   | <ログ><br>- 使用する                                                                    |   |
|   | <保存先フォルダ><br>- C:¥Users¥Public¥Documents¥EsComputer¥LB USBロック Pro¥Log             |   |
|   | <口グ自動削除><br>- 30日後                                                                |   |
|   | <ホワイトリスト><br>- 持ち出し専用 USB 暗号化コピー&削除可能 VID:0x1307 PID:0x0163 シリアル番号:00000000000;   |   |
|   | <ホワイトリスト以外><br>- 全てアクセス禁止                                                         |   |
|   | <オプション><br>- ポータブルデバイスへのアクセスを禁止する<br>- CD/DVDへの巻き込みを禁止する<br>- 内蔵SDカードへのアクセスを禁止しない |   |
|   | <暗号化コピーのパスワードボリシー><br>- パスワードの長さ1文字以上                                             |   |
|   |                                                                                   |   |
|   | < 戻る( <u>B</u> ) 完了 キャンセル                                                         | 5 |

### 登録内容の確認について

| 設定名       | 内容                            |
|-----------|-------------------------------|
| ログ        | ログ記録の有無                       |
| 保存先フォルダ   | ログ保存先のパス                      |
| ログ自動削除    | ログを自動削除するまでの期間                |
| ホワイトリスト   | ホワイトリストに登録された全てのUSBストレージの名称、  |
|           | アクセス権、VID、PID、シリアルナンバーを表示します。 |
| ホワイトリスト以外 | ホワイトリスト以外のUSBストレージに対するアクセス権を  |
|           | 表示します。                        |
| オプション     | ポータブルデバイスのアクセス権を表示します。        |
| 暗号化コピーのパ  | 暗号化コピー時のパスワードポリシーを表示します。      |
| スワードポリシー  |                               |
| 暗号化コピーのデ  | 暗号化コピー時のデフォルトの動作を表示します。       |
| フォルト設定    |                               |

## 第4節 アンインストール

プログラムをアンインストールする手順について説明します。

1. 「コントロールパネル」-「プログラムと機能」から「LB USBロック Pro」選択して「アン インストール」をクリックします。

| 「はい」をクリックしてアンインストールを開始します。 |                                |
|----------------------------|--------------------------------|
| プログラムと機能                   |                                |
| LB USBロック Pro をアンインストールしま  | すか?                            |
| □ 今後、このダイアログボックスを表示しない     | はい( <u>Y</u> ) いいえ( <u>N</u> ) |

 パスワードを設定している場合は、入力を要求するウィンドウが表示されます。パス ワードを入力して「OK」をクリックすると、アンインストールが開始されます。

| LB USBロック Pro |         |    |       | × |
|---------------|---------|----|-------|---|
| パスワードを入力      | してください。 |    |       |   |
| パスワード         | 1       |    |       |   |
|               |         | OK | キャンセル |   |

4. アンインストールを完了するためにシステムを再起動してください。

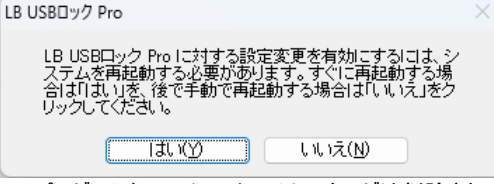

※ プログラムをアンインストールしてもログは削除されません。ログを削除する場合 は手動にて削除してください。

### 第5節 サイレントインストール

『LB USBロックPro』は、必要に応じて、ウィザード形式(対話形式)を利用しないサイレン トインストールを利用することができます。

インストール実行時に予め用意した初期設定ファイルとライセンスキーを読み込む方式を 採用していますので、初期設定の手順を省略してインストール後(自動でシステムが再起 動されます)すぐにプログラムが動作します。

※ サイレントインストールは複数台分のライセンスを購入された場合のみ利用可能 です。

### くサイレントインストールの手順>

- サイレントインストールに使用するファイルはCD-ROMの¥silentに収録されています。 フォルダーごとローカルPCにコピーしてご利用ください。
- 同じフォルダーに以下の3つのファイルを置き「ulp\_silent.exe」を実行します。 インストール終了後にシステムが自動で再起動します。

A. ulp\_silent.exe --- サイレントインストール用インストーラ CD-ROMの¥silentに収録

 B. LBULInstallSetting.dat ---- 設定ファイル ホワイトリストやパスワード等の情報が保存されているファイルです。設定 ファイルはインストール済の「LB USBロックPro」からエクスポートします (予め別のPCにプログラムをインストールして設定ファイルをご用意ください)。エクスポートの手順は「利用ガイド 第4章」をお読みください。
 C. LBULProLicense.txt ---- ライセンスキーファイル

CD-ROMの¥silentに収録 コピー後、メモ帳で開いて入手したライセンスキーを書き込んでください。

- ※ 設定ファイルを除いた状態でインストールをすることもできますが、その場合、「インストール終了」-「再起動」-「ログオン」後に初期設定ウィザードが表示されますのでユーザーが初期設定をする必要があります。
- ※ 設定ファイルは、インストーラと同じバージョンの「LB USBロックPro」からエクスポ ートしたものを使用する必要があります。(エクスポート元PCの「LB USBロック Pro」のバージョンが古い場合は予め最新バージョンにアップデートしてください。)
- ※ ライセンスキーや設定ファイルの読み込みは、通常のインストール時(ウィザード 形式)にも利用できます。

### <設定ファイルのみ更新する場合>

既に『LB USBロックPro』がインストールされている環境で設定ファイルのみ更新する場合 (ホワイトリストを書き換える必要が生じた場合)、以下の操作を行います。

同じフォルダーに以下2点のファイルを置いて「ulp\_silent.exe」を実行します。

インストール終了後にシステムが自動で再起動されます。

A. ulp\_silent.exe --- サイレントインストール用インストーラ

B. LBULInstallSetting.dat --- 設定ファイル

※ ライセンスキーや設定ファイルの読み込みは、非サイレントの場合(通常のインストール時)も使用できます。

重要:

更新用の設定ファイルは、新規インストール時に使用した設定ファイルと同じPCから作成 しておく必要があります(設定ファイルのインポート元PCは1台だけです)。

設定ファイルの更新は既存の設定を上書きするため、更新前の内容はすべて消去され ます。インポートによるホワイトリストの更新を実行した場合、それ以前のユーティリティー 上から追加したデータはクリアされます。

# 第3章 動作の確認と設定変更

# 第1節ユーティリティーの起動

設定内容の確認や変更はユーティリティー上から行います。

| all LB USB□ック Pro                                                        | ×                                  |
|--------------------------------------------------------------------------|------------------------------------|
| 全般 USBロック 暗号化コピー 設定のインボート パージョン情報<br>パスワード<br>■ パスワードを設定する               | 設定内容の確認や変更はタブを選<br>択し画面を切り替えて行います。 |
| このユーティリティ起動時とアンインストール時にパスワードが必要にな<br>パスワード<br>パスワード確認                    | IJます                               |
| ログ<br>■ ログを保存する<br>保存先フォルダ: C:¥Users¥Public¥Documents¥EsCompute<br>保存先フォ | r¥LB USBロック Pro¥Log<br>ルダを開く 参照    |
| ☑ □ 夕を自動的に削除 30 🗧 日後                                                     | 設定内容を変更した後は、必ず<br>「適用」をクリックしてください。 |
|                                                                          | キャンセル 適用(点)                        |

### <ユーティリティーの起動方法>

 「スタート」-「すべてのアプリ」-「LB USBロック Pro」-「LB USBロック Pro」を選択 します。

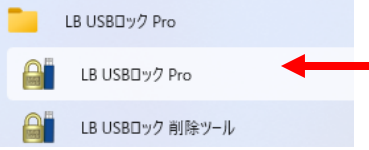

### 2. 初期設定時に設定したパスワードを入力します。

| LB USBロック Pr | o        |    | ×     |
|--------------|----------|----|-------|
| パスワードを入      | 力してください。 |    |       |
| パスワード        | 1        |    |       |
|              |          | ОК | キャンセル |

## 各タブの設定内容

 → J USB□ック Pro

 全般
 USB□ック 暗号化コピー
 設定のインボート
 バージョン情報

| 項目名      | 内容                            |
|----------|-------------------------------|
| 全般       | ユーティリティーと不正なアンインストールから保護するための |
|          | パスワード設定と、暗号化コピー時のログの保存について設   |
|          | 定します。                         |
|          | ログの保存は[第9節](P45)参照            |
|          | 設定のエクスポートは[第4章][第2節](P48)参照   |
| USBロック   | USBストレージ制御のON/OFF、ホワイトリストの登録内 |
|          | 容を変更します。[第6節](P36)参照          |
| 暗号化コピー   | 暗号化コピー実行時のポリシーを設定/変更します。      |
|          | [第8節](P42)参照                  |
| 設定のインポート | 最新の設定情報を自動インポートするための設定をおこな    |
|          | います。                          |
|          | [第4章][第5節](P53)参照             |
| バージョン情報  | 製品のバージョン情報を表示します。             |

### 第2節 アクセスコントロールの確認

設定した内容通りにストレージにアクセスできるか確認します。

### <ホワイトリストに未登録のUSBストレージ>

### ●ホワイトリスト以外「全てアクセス禁止」の設定をしている場合

登録していないUSBストレージをPCに接続して、ドライブにアクセスしてみます。エクスプロ ーラー上には「USBドライブE:」のように表示されますが、ダブルクリックしてドライブの内容 を表示すると、以下のメッセージが表示されて、実際にアクセスすることはできません。

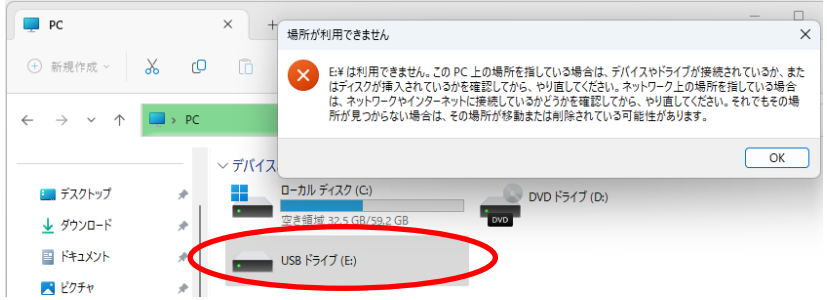

### ●ホワイトリスト以外「全て読み取り」の設定をしている場合

ドライブ、ファイルにアクセスできますが、「切り取り」、「移動」、「削除」の操作はできません。

### <ホワイトリストに登録したストレージ>

### ●「全て可能」の設定をしている場合

ホワイトリストに登録したUSBストレージをPCに接続して、ドライブにアクセスしてください。 アクセス制御をしないドライブと同様に使用することができます。

更に、USBストレージに対して、右クリックしたままのドラッグにてコピーをすると、暗号化を 選択することができます。

### ●「自動暗号化」

対象ストレージへの操作は「暗号化コピー」と「削除」※のみとなります。通常のコピーや 移動、編集はできません。

ドラッグ&ドロップの操作で対象ス トレージへコピー操作をすると、デー タは暗号化されます。パスワードを 入力して「OK」をクリックしてください。 暗号化の種類については[第4節]

(P33)をご参照ください。

|         | • @U       |
|---------|------------|
| パスワード   |            |
| パスワード確認 |            |
| אלאב    |            |
| ] 自己解凍形 | 式で暗号化する    |
| 大大力サロア目 | 2023/03/20 |

※ データの削除は「削除ツール」(次頁)を使用する必要があります。 「ごみ箱」にデータをドラッグして削除することはできません。ファイルやフォルダーを右ク リックしてプロパティーを表示させても、「削除」はありません。また、コピーや移動の操 作をすると、「このディスクは書き込み禁止になっています。」と表示されます。

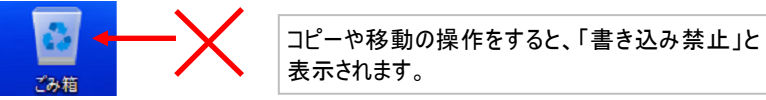

|                  | FLASH DRIVE (E:)                                   | 🕒 1 件の中断されたアクション                                                                                                    | - |       | × |
|------------------|----------------------------------------------------|----------------------------------------------------------------------------------------------------|---|-------|---|
|                  | 暗号化コピー                                             | このディスクは書き込み禁止になっています。                                                                                                    |   |       |   |
| 1                | ここにコピー(C)<br>ここに移動(M)<br>ショートカットをここに作成(S)<br>キャンセル | <ul> <li>書き込み禁止を解除するか、別のディスクを使ってください。</li> <li>会議メモ.txt</li> <li>保護・デキストドキュメント<br/>サイズ、6.3 XB</li> <li>更新日時: 2023/03/20 11:26</li> <li>再試行(B)</li> <li>スキップ(S)</li> </ul> |   | キャンセル |   |
| 右<br>た<br>表<br>ま | フリックでプロパティーを<br>示しても「削除」はあり<br>!ん。                 | ◇ 詳細情報                                                                                                    |   |       |   |

### ●「読み取り専用」

対象ストレージへのコピー/移動/暗号化コピー、データの編集/削除はできません。

# 第3節 削除ツール

ホワイトリストにて、「自動暗号化」(暗号化コピーと削除は可能)に設定されたストレージは、エクスプローラーを使用してデータを削除することができません。

データを削除する場合、専用の削除ツールを使用します。

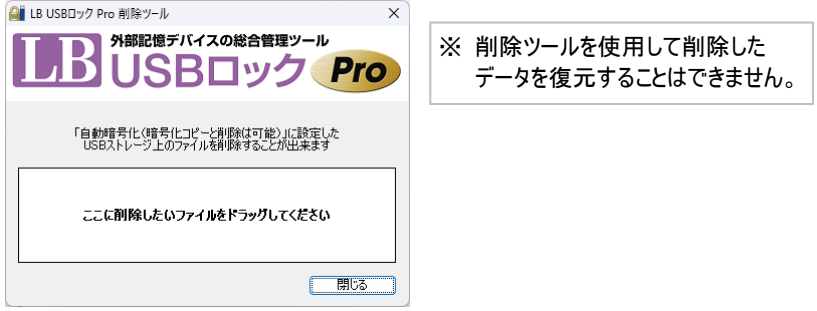

### <使用方法>

 「すべてのアプリ」-「LB USBロック Pro」-「LB USBロック削除ツール」の順に選択 して削除ツールを起動します。

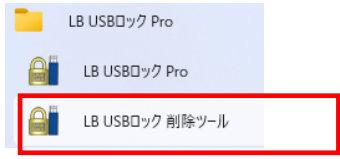

2. 削除するデータを削除ツールの枠内にドラッグ&ドロップします。

| ■ LB USBロック Pro 削除ツール ×                                   |                                |
|-----------------------------------------------------------|--------------------------------|
| A#BER®FITTAの総合管理ツール<br>USBロック Pro                         | ファイル ホーム 共有 表示                 |
| 「自動時音号化(暗音化ユピーと影响社可能)」に設定した<br>USBストレージ上のファイルを削除することが出来ます | ← → ヾ ↑ ■ > USB ドライブ(E:)<br>名前 |
| ここに剤除したいファイルをドラッグしてください                                   | 🐏 会議Xモ.pdf.lock                |
|                                                           |                                |

削除の確認メッセージが表示されるので、削除してよろしければ、「はい」をクリックしてください。

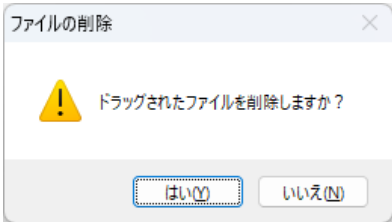

# 第4節 暗号化コピー

「自動暗号化」、「全て許可」に設定されたUSBストレージや、アクセス可能なドライブに 対して、次の操作で暗号化コピーをすることができます。

●USBストレージにドラッグ&ドロップにてデータをコピー/移動する(自動暗号化設定) ●コピー先へドラッグして右クリックメニューからコピーを実行する

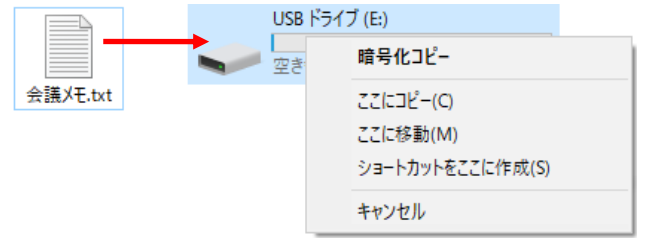

### コピー操作をすると、暗号化のための設定ウィンドウが表示されます。

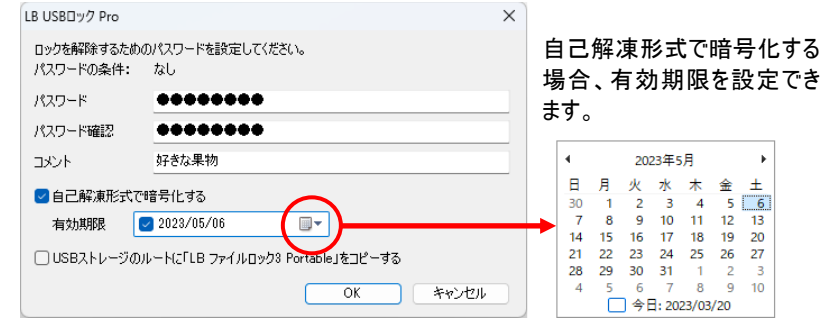

暗号化の方法はデータのコピー/移動時に2種類の形式から選択することができます。

LB ファイルロック2形式

初期設定では、『LB ファイルロック2』形式により暗号化コピーされます。暗号化されたファイルは「\*.lock」ファイルとしてコピー先に保存されます。

復号化には『LB USBロック Pro』または『LB ファイルロック2』、『LB ファイルロック3』 (Portable、Pro、フリーレシーバー※)が必要です。

※ 『LB ファイルロック フリーレシーバー』(復号化専用ツール)は以下のURLから入手 できます。

https://lifeboat.jp/products/fl3p/fl3\_receiver.php

自己解凍形式

「自己解凍形式で暗号化する」をチェックすると、exe形式のファイルが生成されます。復 号はファイルを実行するだけです。

※ 自己解凍形式は4GBを超えるファイル/フォルダーには対応しません。

暗号化コピー時に表示されるウィンドウの説明

| 設定            | 内容                                      |
|---------------|-----------------------------------------|
| 有効期限          | 自己解凍形式の暗号化をする場合、有効期限を設定することがで           |
|               | きます。プルダウンからカレンダーを表示させ、年月日を指定します。        |
|               | ※ 暗号化後に有効期限を変更することはできません。また、期限          |
|               | 後に復号化することはできません。                        |
| USBストレージの     | 暗号化コピーの実行時に『LB ファイルロック3 Portable』をストレージ |
| ルートにファイルロ     | のルートにコピーします。『LB ファイルロック3 Portable』の使用方法 |
| ック3 Portableを | は、[第5章](P55)をご参照ください。                   |
| コピーする         |                                         |

### 第5節 復号化

暗号化されたデータは次の方法で復号化します。

LB ファイルロック2形式

<『LB USBロック Pro』がインストールされているPC>

暗号化ファイル(\*.lock)をUSBストレージからPC上(デスクトップやドキュメントフォルダー 等の復号ファイルを出力したいパス)にドラッグ&ドロップまたはダブルクリックすると、パスワー ド入力ウィンドウが表示されます。

パスワードの入力後「OK」をクリックするとフォルダー付きでデータが復号化されます。

| LB USBロック Pro | ×               |
|---------------|-----------------|
| ロックを解除するための   | パスワードを入力してください。 |
| ファイル名 会議メ     | E.txt.lock      |
| パスワード         |                 |
|               | OK キャンセル        |

※ 暗号化ファイル(\*.lock)をダブルクリックした場合、復号データの出力先はデスクトップ となります。

### <『LB USBロック Pro』がインストールされていないPC>

『LB ファイルロック3 Portable』や『LB ファイルロック3 フリーレシーバー』を使用して復号 化します。『LB ファイルロック3 Portable』は、暗号化コピーをする際にUSBストレージへコ ピーすることができます。コピー方法や使用方法については、[4節](P33)、[第5章](P57) をご参照ください。

 自己解凍形式

 暗号化ファイル(exe)を実行(ダブルクリック)するとパスワード入力画面が表示されます。

 パスワードを入力して「OK」をクリックします。

 LB USBロック Pro

 ロックを解除するためのパスワードを入力してくだざい。

 ファイル名
 会議メモtxtexe

 パスワード
 |

 コメント
 OK

< 34 >

「参照」をクリックして復号ファイルの出力先を指定します。

| LB USBロック Pro | ×     |
|---------------|-------|
| 出力先を選択して下さい。  |       |
|               | 参照    |
| ОК            | キャンセル |

復号化したファイルを出力するパスを選択して「OK」をクリックすると、指定先にフォルダー 付きで復号化されます。

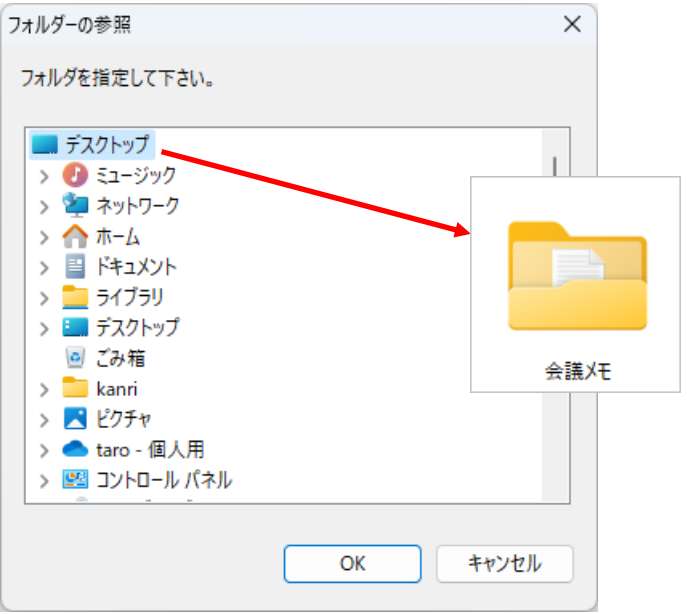

# 第6節 ホワイトリストの編集

ホワイトリストの登録内容はユーティリティーを起動して編集することができます。

1. ユーティリティーを起動して、「USBロック」タブを選択します。

| USBストレージをコントロールする                                                                                                    |                                     |                                          |
|----------------------------------------------------------------------------------------------------|-------------------------------------|------------------------------------------|
| たった美田 USB VID-0+0781 DI                                                                                                    | D.O., 5590 3.비고비 중 목, A A 010507153 | UCDILL SCREEN                            |
| 在市管理データUSB 暗号化コピー                                                                                                    | -&削除可能 VID:0x3485 PID:0xA0A2        | 05Bメトレーン1戸1/11-1                         |
| ABL用データUSB 暗号化コピー&削除可能 VID:0x067B PID:0x2517 シ<br>San SDカードリーダーUSB 暗号化コピー&削除可能 VID:0x0781 PID:0xA<br>申請書ひな型(読み取り専用) USB 暗号化コピー&削除可能 VID:0x |                                     | 編集                                       |
|                                                                                                    |                                     | 削除                                       |
|                                                                                                    |                                     |                                          |
|                                                                                                    |                                     | インポート                                    |
|                                                                                                    | 0                                   | インポート<br>エクスポート                          |
| 777トリスト以外                                                                                                    | <u></u>                             | インポート<br>エクスポート                          |
|                                                                                                    |                                     | インポート<br>エクスボート<br>のアクセスを禁止する            |
| <ul> <li>マイトリスト以外</li> <li>● 全てアクセス禁止</li> <li>○ 全て読み取り専用</li> </ul>                                                                       |                                     | インボート<br>エクスボート<br>のアクセスを禁止する<br>Sみを禁止する |

「USBロック」タブの説明

| 表示名       | 説明                                  |
|-----------|-------------------------------------|
| USB ストレージ | 新しい USB ストレージをホワイトリストに追加します。追加の手    |
| 追加        | 順は、初期設定時のストレージの登録と同様です。             |
| 編集        | リストに登録されているストレージのアクセス権等を変更します。      |
| 削除        | 選択したストレージをホワイトリストから削除します。           |
| インポート、エク  | ホワイトリストを CSV ファイルヘエクスポート、CSV 形式のホワイ |
| スポート      | トリストをインポートします(P55 参照)。              |

「ホワイトリスト以外」と「オプション」については「第7節」(P39)をご参照ください。
### <ホワイトリストの編集>

「USBストレージ情報」の各項目のチェック/チェックオフで識別に利用するものを選択したり、「アクセス許可」からアクセス権を変更したりします。

「USBストレージ情報」はPCに接続されたUSBデバイスから自動的に読み取ることができますが、手動で入力したり、部分的に編集したりすることもできます。

| USBストレージ編集                                                                                                    |                                                                                        | ×  |
|----------------------------------------------------------------------------------------------------|----------------------------------------------------------------------------------------|----|
| ホワイトリストに追加する<br>- 名前<br>- ストレージの名前を設                                                                             | USBストレージを指定してください<br>定します。この名前がホワイトリストに表示されます。                                         |    |
| 名前:                                                                                                    | パブリック利用200                                                                             |    |
| <ul> <li>USBストレージ情報</li> <li>インダーID:</li> <li>ブロダクトID:</li> <li>ジリアル番号:</li> <li>製造者:</li> <li>ブロダクト:</li> </ul> | 0x 1307<br>0x 0163<br>00000000000A3<br>USBest Technology<br>USB Mass Storage Device 参照 |    |
| <ul> <li>アクセス許可</li> <li>全て可能</li> <li>読み取り専用</li> <li>自動暗号化(暗景)</li> </ul>                                      | ら<br>代コピーと削除は可能)                                                                       |    |
|                                                                                                    | OK キャン                                                                                 | セル |

●「ベンダーID」、「プロダクト ID」、「シリアル番号」の3 点をチェック

この3点がチェックされていれば、多くの場合、個別のストレージを識別できます。同型式のストレージが多数存在する環境でも、個別のストレージごとに、異なるアクセス権を設定できます。

※ ベンダーID、プロダクトIDの2点のみ刻印されているストレージデバイスも存在します。 USBストレージ情報

| 🗹 ベンダーID:  | 0x 1307                 |
|------------|-------------------------|
| 🗹 プロダクトID: | 0× 0163                 |
| 🕗 シリアル番号:  | 0000000000A3            |
| □ 製造者:     | USBest Technology       |
| プロダクト:     | USB Mass Storage Device |

●「ベンダーID」、「プロダクト ID」をチェックして、シリアル番号をチェックオフ 同型番のストレージ多数を一括導入して同じアクセス権を付与する場合に便利です。

| - USBストレージ情報 |                         |
|--------------|-------------------------|
| 🗹 ベンダーID:    | 0x 1307                 |
| 🔽 プロダクトID:   | 0x 0163                 |
| □シリアル番号:     | 00000000000A3           |
| □ 製造者:       | USBest Technology       |
| つ プロダクト:     | USB Mass Storage Device |

●「製造者」、「プロダクト」

チェックは通常不要です。チェックするホワイトリスト上に表示されるので、機器の識別用 途に利用すると便利です。

| - USBストレージ情報 |                         |
|--------------|-------------------------|
| 🔽 ベンダーID:    | 0x 1307                 |
| 🗹 プロダクトID:   | 0x 0163                 |
| ☑ シリアル番号:    | 00000000000A3           |
| 🗹 製造者:       | USBest Technology       |
| 🗹 プロダクト:     | USB Mass Storage Device |

## 第7節 ホワイトリスト以外のデバイスの制御

ホワイトリスト以外の設定から、USBストレージ以外にポータブルデバイスと光学ディスクド ライブ、SDカードスロットの利用を禁止することができます。

| ▲ LB USBロック Pro      | ×                                     |
|----------------------|---------------------------------------|
| 全般 USBロック 暗号化コピー 設定の | インポート バージョン情報                         |
| ✓ USBストレージをコントロールする  |                                       |
| ホワイトリスト              |                                       |
| 持ち出し専用 USB 暗号化コピー&削除 | 可能 VID:0x1307 PID:0x0163 シ USBストレージ追加 |
|                      | 編集                                    |
|                      | 削除                                    |
|                      | インポート                                 |
|                      | エクスポート                                |
|                      |                                       |
| 「ホワイトリスト以外」          | オプション                                 |
| ●全てアクセス禁止            | ✓ ポータブルデバイスへのアクセスを禁止する                |
| ○ 全て読み取り専用           | ✓ CD/DVDへの書き込みを禁止する                   |
|                      | □ 内蔵SDカードへのアクセスを禁止する                  |
|                      |                                       |
| 設定をエクスポート            | OK キャンセル 適用( <u>A</u> )               |

### ホワイトリスト以外とオプション

| 表示名         | 内容                            |
|-------------|-------------------------------|
| ホワイトリスト以外   |                               |
| 全てアクセス禁止    | リストに未登録のストレージにアクセスできなくなります。   |
| 全て読み取り専用    | リストに未登録のストレージは「読み取り専用」となります。  |
| オプション       |                               |
| ポータブルデバイスへ  | USB接続のポータブルデバイスにアクセスできなくなります。 |
| のアクセスを禁止する  | (詳細は次項を参照)                    |
| CD/DVDへの書き込 | CD/DVDディスクへの書き込みを禁止します。この設定は  |
| みを禁止する      | USB接続以外の光学ドライブに対しても有効です。      |

| 内蔵SDカードへのアク | 内蔵SDカードスロットの利用を禁止します。 |
|-------------|-----------------------|
| セスを禁止する     | (詳細は本頁下部を参照)          |

## ポータブルデバイスについて

※ MTP(メディア転送プロトコル)、PTP(画像転送プロトコル)による接続を禁止します。 スマートフォンをPCに接続してデータの転送を行う場合、主にMTPを利用します。 MTPを利用している場合、エクスプローラーからスマートフォン内部のデータを確認す ることはできますが、下図のように、「ドライブレター」(F:、G:等)が表示されません。こ のようなデバイスをホワイトリストにて制御することはできませんが、

「ポータブルデバイスへのアクセスを禁止する」をチェックしてアクセス不可に設定することができます。

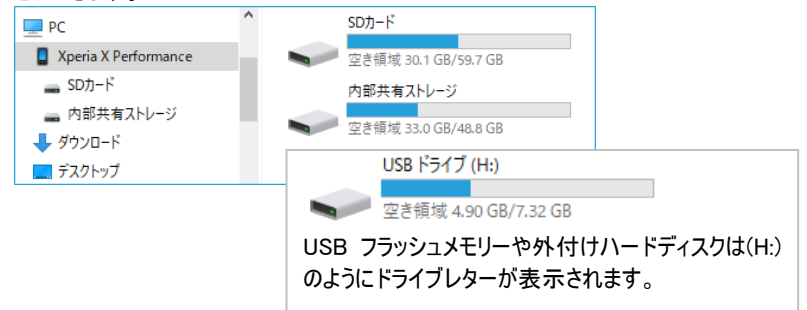

※「ホワイトリスト以外」と「オプション」の禁止設定をしても、マウスやキーボド等入力 デバイスの利用は禁止されません。

## 内蔵 SD カードへのアクセス禁止について

PC 内蔵の SD カードスロットは、機種により PC 内部での接続方式が異なり、「内蔵 SD カードへのアクセスを禁止する」で禁止できないものが存在します。

以下の機器は「内蔵 SD カードへのアクセスを禁止する」の対象外になりますが、ホワ イトリストに追加してアクセス制御することができます。

- ●SD カードスロットが PC 内部で USB 接続されているもの
- ●USB 接続の外付け SD カードリーダー

SD カードスロットの PC 内部での接続方式は、下記の<接続方式の確認方法>で 確認することができます。 <接続方式の確認方法>

下記の URL から USBCheck ツールをダウンロードします。 https://www.lifeboat.jp/products/usb/usb\_check.php

このツールはインストール不要で利用できます。ダウンロードしたファイル「USBChek.exe」 を実行すると「USBCheck」が起動します。

ツールの起動後※、SD カードスロットに SD カードをセットしてください。下図のようにハー ドウェアー覧に表示されたら、そのカードスロットは USB 接続です。利用の可否はホワイト リストへの登録で制御できます。一覧に表示されない場合、USB 接続でないため「内蔵 SD カードへのアクセスを禁止する」をチェックして利用を禁止できます。

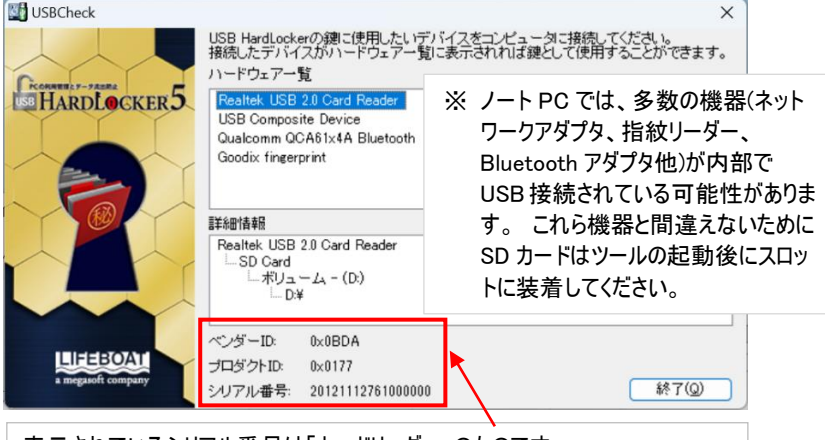

表示されているシリアル番号は「カードリーダー」のものです。 これをホワイトリストに追加することで USB SD カードリーダーが利用できます。 (SD カード自体には USB メモリー同様のシリアル番号がないため個別の SD カードごとにアクセス制御することはできません。)

## 第8節 暗号化コピーオプション

暗号化コピー時のパスワードポリシーと暗号化の形式を指定しておくことができます。

## <パスワードポリシー>

「ユーティリティー」「暗号化コピー」タブを選択して設定します。

| 睂 LB USBロック Pro |                                        | $\times$ |
|-----------------|----------------------------------------|----------|
| 全般 USBロック       | 暗号化コピー 設定のインボート バージョン情報                |          |
| - パスワードのポリシ     |                                        |          |
| パスワードの長さ        | 8 文字以上                                 |          |
| 文字の種類           | ☑ 大文字が必要                               |          |
|                 | ✓小文字が必要                                |          |
|                 | ✓ 数字が必要                                |          |
|                 | ✓ 記号が必要 !"#\$%&'()*+,/:;<=>?@[]^_() 全て |          |
|                 |                                        |          |

パスワードポリシーで指定できる内容

| 表示 | ⊼名     | 内容                             |
|----|--------|--------------------------------|
| パス | ワードの長さ | パスワードの文字数を指定します(1 文字以上)。       |
| 文字 | 字の種類   | パスワードに必須な文字の種類(半角のみ)を指定できます。   |
|    | 大文字    | 英大文字                           |
|    | 小文字    | 英小文字                           |
|    | 数字     | 数字                             |
|    | 記号     | 以下の記号を指定可能です。使用させたくないものはリストか   |
|    |        | ら削除してください。                     |
|    |        | !"#\$%&`()*+,/:;<=>?@[]^_{{ }~ |
|    | 全て     | クリックすると、記号リストが初期状態に復旧されます。     |

暗号化コピーの実行時に、予め設定されたポリシーに基づいたパスワードの設定を求められます。

| LB USBロック Pro                                                |            | × |  |
|--------------------------------------------------------------|------------|---|--|
| ロックを解除するためのパスワードを設定してください。<br>パスワードの条件: 8文字以上大文字、数字、記号を含めること |            |   |  |
| パスワード                                                        | •••••      |   |  |
| パスワード確認                                                      | •••••      |   |  |
| אַעאַב                                                       | 私の記念日      |   |  |
| □自己解凍形式で暗号化する                                                |            |   |  |
| 有効期限                                                         | 2023/03/22 |   |  |
| □ USBストレージのルート(2「LB ファイルロック3 Portable」をコピーする                 |            |   |  |
|                                                              | OK キャンセル   |   |  |

ポリシーに合致しないパスワードを設定すると、暗号化コピーを実行できません。メッセージ内容に従ってパスワードを設定し直す必要があります。

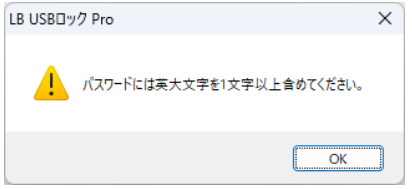

### く暗号化コピーのデフォルト設定>

暗号化コピー時の暗号化データ形式を予め指定しておくことができます。 指定できる内容は「自己解凍(exe)形式/Lock形式」、「有効期限の設定」、「LB ファ イルロック3 Portableのコピー」の3種類です。

| LB USBロック Pro |                                       | X  |
|---------------|---------------------------------------|----|
| 全般 USBロック     | 時号化コピー 設定のインポート バージョン情報               |    |
| 100001//      |                                       |    |
| パフロードの長さ      | 8 승수에 나                               |    |
| バスワードの長さ      |                                       |    |
| 文字の種類         | 🕗 大文字が必要                              |    |
|               | ✓ 小文字が必要                              |    |
|               | ✓ 数字が必要                               |    |
|               | ✓記号が必要 !"#\$%&'()*+,/;;<=>?@[]^_() 全て |    |
|               |                                       |    |
| - 暗号化コピーのデフォ  | ルト設定                                  | ٦. |
| 自己解凍形式で聞      | 号化する オフ ~                             |    |
| 有効期限を設定       | まする オフ - 1 - 日後                       |    |
| USBストレージのル-   | トに「LB ファイルロップ3 Portable」をコピーする オフ 🗸   |    |
|               |                                       | _  |
|               |                                       |    |
|               |                                       |    |
|               |                                       |    |
|               |                                       |    |

各形式については「第3章]「第4節](P33)をご参照ください。

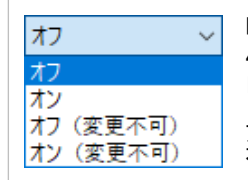

暗号化コピーのデフォルト設定はプルダウンリストから 4 通りの設定を選択できます。 「デフォルト設定」なので、暗号化コピーを実行する際に ユーザーがコピー方式を選択できますが、(変更不可)を 選択すると、ここで指定した設定が強制されます。

## 第9節 ログの収集

USBストレージにデータを暗号化コピーする際、およびストレージから復号化する際に、ロ グを記録することができます(暗号化ファイルをローカルPCにコピーした後で復号化した場 合はログに記録されません)。

※ USBストレージへのデータ書き込みを全て記録したい場合は、ホワイトリストの 「自動暗号化」を選択しておく必要があります。

※ ログはcsv形式で保存され、1日単位で新しいファイルが生成されます。

※ ログはWindowsのユーザーごとに生成されます。

#### 設定方法:

ログを記録する場合、「全般」タブー「ログを保存する」をチェックしておきます。

| eee LB USBロック Pro                                               | ×       |
|-----------------------------------------------------------------|---------|
| 全般 USBロック 暗号化コピー 設定のインボート バージョン情報                               |         |
| パスワード                                                           |         |
| 🕗 パスワードを設定する                                                    |         |
| このユーティリティ起動時とアンインストール時にパスワードが必要になります                            |         |
| パスワード                                                           |         |
| パスワード確認                                                         |         |
|                                                                 |         |
| _ D7/                                                           |         |
| 🗹 ログを保存する                                                       |         |
| 保存先フォルダ: C:¥Users¥Public¥Documents¥EsComputer¥LB USBロック Pro¥Log |         |
| 保存先フォルダを開く 参照                                                   |         |
| ■ 口 / 定 自動的に削除 3( ) 日後                                          |         |
| チェックしておくと、指定した日数を経過したログを自動的                                     | こ削除します。 |
| 設定をエクスポート OK キャンセル 適用(A)                                        |         |

ログの保存先は初期設定では、「C:¥Users¥Public¥Documents¥EsComputer¥LB USBロック Pro¥Log」に指定されています(システムドライブがC:の場合)。 変更する場合は、直接パスを入力するか、「参照」をクリックして保存先を指定することが できます。

「保存先フォルダを開く」をクリックすると、ログの一覧を確認することができます。

| 📒 Log                                        | ×                | +                        |           | -      | × |
|----------------------------------------------|------------------|--------------------------|-----------|--------|---|
| + 新規作成 ~                                     | X 0 D            | a) e ū                   | ↑↓ 並べ替え ~ | ☰ 表示 > |   |
| $\leftarrow \rightarrow \checkmark \uparrow$ | 📩 « EsComputer > | LB USBロック Pro → Log      | ~ C       | Logの検索 | Q |
| 名前                                           | 更新日時             | 種類                       |           |        |   |
| kanri230322.csv                              | 2023/03/22 10:24 | Microsoft Excel CSV ファイノ | L         |        |   |
| 🔊 kanri230320.csv                            | 2023/03/20 15:59 | Microsoft Excel CSV ファイノ | k         |        |   |
| 🔊 kanri230317.csv                            | 2023/03/17 11:01 | Microsoft Excel CSV ファイノ | k         |        |   |
| 🔊 kanri230316.csv                            | 2023/03/16 15:58 | Microsoft Excel CSV ファイノ | k         |        |   |
| 🔊 kanri230314.csv                            | 2023/03/14 16:00 | Microsoft Excel CSV ファイノ | k         |        |   |

#### ログはCSV形式にて保存されるため、MS Excelやメモ帳を利用して開くことができます。 下図の例はMS Excelを使用してファイルを開いています。

|    | A          | В            | С     | D         | E        | F       | G                  | н          | I           | J       |
|----|------------|--------------|-------|-----------|----------|---------|--------------------|------------|-------------|---------|
| 1  | コンビュータ     | IPアドレス       | ログイン名 | 年月日       | 時刻       | ログ種類    | パス1                | パス2        |             |         |
| 2  | Office PC1 | 192.168.0.20 | kanri | 2012/8/24 | 11:46:43 | ファイル暗号化 | C:¥Users¥kanri¥Doc | G¥議事録      | 20120710.d  | oc.lock |
| 3  | Office PC1 | 192.168.0.20 | kanri | 2012/8/24 | 11:57:10 | フォルダ暗号化 | C:¥業務文書¥画像デ        | F:¥画像デー    | -9.lock     |         |
| 4  | Office PC1 | 192.168.0.20 | kanri | 2012/8/24 | 11:57:11 | ファイル暗号化 | C:¥業務文書¥画像デ        | F:¥画像デー    | -夕.lock     |         |
| 5  | Office PC1 | 192.168.0.20 | kanri | 2012/8/24 | 11:57:25 | ファイル暗号化 | C:¥業務文書¥原稿:t       | F:¥原稿.txt  | .lock       |         |
| 6  | Office PC1 | 192.168.0.20 | kanri | 2012/8/24 | 12:58:30 | ファイル復号化 | G:¥メイン01.bmp.lock  | C:¥Users¥I | kanri¥Deskt | op¥メイン0 |
| 7  | Office PC1 | 192.168.0.20 | kanri | 2012/8/24 | 13:30:55 | ファイル暗号化 | C:¥Users¥kanri¥Des | (F:¥メイン01  | .bmp.lo.ck  |         |
| 8  | Office PC1 | 192.168.0.20 | kanri | 2012/8/24 | 13:32:44 | フォルダ復号化 | F¥画像データlock        | C:¥Users¥  | kanri¥Deskt | op¥画像デ  |
| 9  | Office PC1 | 192.168.0.20 | kanri | 2012/8/24 | 13:32:44 | ファイル復号化 | F.¥画像データlock       | C:¥Users¥  | kanri¥Deskt | op¥画像デ  |
| 10 | Office PC1 | 192.168.0.20 | kanri | 2012/8/24 | 13:32:44 | ファイル復号化 | F¥画像データlock        | C:¥Users¥I | kanri¥Deskt | op¥画像デ  |

## 例: コンピュータ名,IPアドレス,ログイン名,年月日,時刻,ログ種類,パス1,パス2 OfficePC1,192.168.0.20,kanri,2012/8/24,11:46:43,ファイル暗号化, C:¥Users¥kanri¥Doc,,,G:¥議事録20120710.doc.lock

#### ログの内容

| 項目      | 内容                      |
|---------|-------------------------|
| コンピュータ名 | イベントが発生したコンピューター名       |
| IPアドレス  | イベントが発生したコンピューターのIPアドレス |
| ログイン名   | ログイン中のユーザー名             |
| 年月日     | イベントが発生した日時             |
| 時刻      | イベントが発生した時刻             |
| ログ種類    | ログの種類(暗号化、復号化、削除)       |
| パス1     | 暗号化コピー/復号化/削除するデータのパス   |
| パス2     | 暗号化コピー時のコピー先、復号時の復号先のパス |

# 第4章 設定のエクスポート/インポート

『LB USBロック Pro』には、設定情報を設定ファイルとしてエクスポートする機能、および エクスポートされたファイルをインストール時にインポートする機能があります。この機能は、 同一の設定を多数のPCに導入する場合に便利です。

#### く注意事項>

- ■エクスポート/インポートできる内容
  - パスワード、ログ設定(ログ自体はエクスポートされません)、ホワイトリスト、ホワイトリス ト以外のアクセス権、オプション(ポータブルデバイスへのアクセス)
- ■エクスポートされたファイルは暗号化されています。メモ帳等で内容を読み取ることはで きません。
- ■通常のインストール(インポートせずにインストール)をしたPCに対して、設定の[追加・ 変更」内容をインポートすることはできません。
- ■インポートによるインストールをしたPCに、インポート元で変更した内容を再度インポー トすることができます。
- ■インポートファイルを使用してインストールしたPCに対して、エクスポート元の異なる設 定情報をインポートすることはできません。

#### 第1節 作業前の準備

設定のインポートは、エクスポートファイルを読み込んで、新規インストールをすることにより、 実行します。インポート時には、ライセンスキーおよび、インストーラ「LB USBロック Pro.exe」が必要となります。インストーラを予めローカルPC上にコピーしておいてください。

インストーラ「LB USBロック Pro.exe」の保存先

CD-ROM(パッケージ版、メディアキット)

D:¥ulp1¥LB USBロック Pro.exe (CDドライブがD:の場合)

ダウンロード版

ダウンロードファイル「ulp1\_00.exe」を実行後、展開されたフォルダー¥ulp1\_tempにインストーラがコピーされます。

¥ulp1\_temp¥ulp1¥LB USBロック Pro.exe

## 第2節 設定のエクスポート

### <エクスポートの手順>

1. 「スタート」から「LB USBロック Pro」を選択してユーティリティーを起動後、「全般」 タブから「設定をエクスポート」をクリックします。

|                               |                           | BALLO I MIL I'            |                              |                    |                             |
|-------------------------------|---------------------------|---------------------------|------------------------------|--------------------|-----------------------------|
| JSBストレージを                     | コントロールする                  |                           |                              |                    |                             |
| ワイトリスト<br>在宅作業用 U             | SB VID:0x0781             | PID:0x5580 シリア            | ル番号:AA0105                   | 07152 <sup>.</sup> | USBストレージ追加.                 |
| 在庫官理テーク<br>納品用データし            | / USB 喧号化コー<br>JSB 暗号化コピー | ビー&削除可能 Ⅴ<br>- & 削除可能 ⅥD: | 0x067B PID:0x3485 PID:0x     | xA0A2<br>2517シ     | 編集                          |
| San SDカードリ<br>申請書ひな型          | ーダー USB 暗号<br>(読み取り専用     | 化コピー & 削除可能<br>) USB 暗号化コ | 能 VID:0x0781 F<br>ピー&削除可能    | VID:0xA            | 削除                          |
|                               |                           |                           |                              |                    | インポート                       |
|                               |                           |                           |                              | 1                  | エクスポート                      |
| フイトリスト以外<br>)全てアクセス語          | 禁止                        |                           | オプション<br>マ ポータブル             | デバイスパ              | ∖のアクセスを禁止する                 |
| ワイトリスト以外<br>全てアクセス<br>)全て読み取り | 禁止<br>専用                  | フォルダーの参照                  | オプション<br>☑ ポータブル<br>□ CD/DVD | デバイス/<br>小の書き;     | へのアクセスを禁止する<br>込みを禁止する<br>> |

2. 指定先にファイルが生成されたことを確認します。

| - FLASH DRIVE (F:)                           |        | ×      | +            |              |        |         |           |     | -       |          | ×  |
|----------------------------------------------|--------|--------|--------------|--------------|--------|---------|-----------|-----|---------|----------|----|
| ↔ 新規作成 >                                     | λ (    | ) [    | ) A)         | R            | Ŵ      | ∕∿      | 並べ替え      | v   |         |          |    |
| $\leftarrow \rightarrow \checkmark \uparrow$ | - > PC | > FLAS | H DRIVE (F:) |              |        | ~       | С         | FLA | SH DRIV | ′E (F:)の | Q  |
| 🛄 デスクトップ                                     | ,      |        | る前           |              | 更      | 新日時     | ŕ.        | 種   | 頬       |          |    |
| 📒 test                                       | я      | I I    | ] LBULInst   | allSetting.d | lat 20 | 023/03/ | /22 13:18 | D   | AT ファイ  | V        |    |
| Documents                                    | я      |        |              |              |        |         |           |     |         |          |    |
| 🕖 Music                                      | я      |        |              |              |        |         |           |     |         |          |    |
| 1 個の項目                                       |        |        |              |              |        |         |           |     |         |          | ≡□ |

設定情報ファイルI LBULInstallSetting.dat」が指定先に出力されます。 ファイルは暗号化されており、メモ帳等で内容を読み取ることはできません。

## 第3節 設定のインポート

設定のインポートは、新規にプログラムをインストールする際に利用できます。 インストール済みの環境へのインポートはエクスポート元のPCが同じ場合に限られます。

## <インポートの手順>

 エクスポートしたファイル「LBULInstallSetting.dat」と『LB USBロック Pro』のインス トーラ「LB USBロック Pro.exe」を「同じフォルダー」に置いて、インストーラを起動し ます。

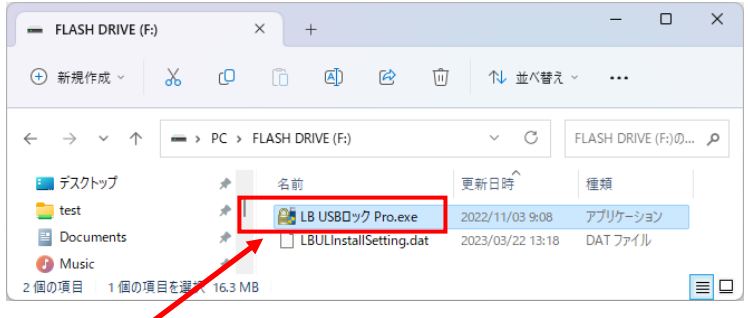

「LB USBロック Pro.exe」を実行します。

LB USBロック Pro 利用ガイド

ウィザードが起動するので、「次へ」をクリックしてインストールを進めます。
 ※ インストール作業自体は、通常のインストールと同様の手順にて実行します。
 設定ファイル読み込みに関するメッセージが表示されることはありません。
 インストールの完了後にシステムを再起動する必要があります。

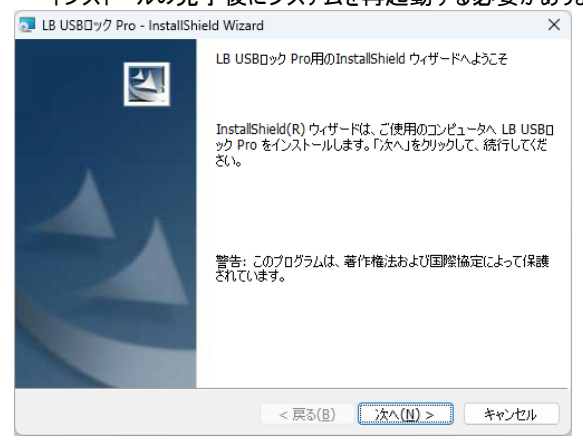

3. インストール終了後にシステムを再起動します。

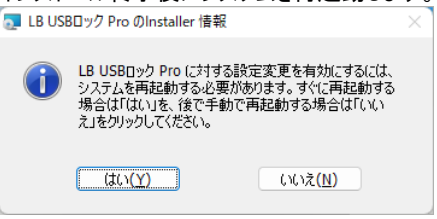

再起動後、ライセンスキーの入力画面が表示されます。「ライセンスキー」を入力してください(Windows 8.1の場合、この画面はデスクトップの起動時に表示されます)。

| LB USBロック Pro | ×                                                                                                    |
|---------------|----------------------------------------------------------------------------------------------------|
| LB            | Millist Karacia State State S |
| ライセンスキーを入     | 力してください                                                                                                    |
| ライセンスキー       | 1                                                                                                    |
|               | OK ++>>セル                                                                                                    |

5. 「スタート」から「LB USBロック Pro」を選択して、設定内容がインポートされていることを確認します。エクスポート元のパスワード設定が反映されていますので、設定の 確認/変更にはパスワードの入力が必要です。

| LB USBロック Pro |        |    |       | × |
|---------------|--------|----|-------|---|
| パスワードを入力し     | てください。 |    |       |   |
| パスワード         |        |    |       |   |
|               |        | OK | キャンセル |   |

6. 「全般」、「USBロック」タブの内容をチェックして、インポートが正常にされていることを 確認します。

|                                           | 夏定のインボート バージョン情報                                               |                     |
|-------------------------------------------|----------------------------------------------------------------|---------------------|
| ✓ USBストレージをコントロールする                       |                                                                |                     |
| ホワイトリスト                                   |                                                                |                     |
| 在宅作業用 USB VID:0x0781 PI                   | D:0x5580 シリアル番号:AA010507152                                    | USBストレージ追加          |
| 在庫管理テータ USB 暗号化コピー<br>約品用データ USB 暗号化コピー&  | - & 削除可能 VID:0x3485 PID:0xA0A2<br>創除可能 VID:0x067B PID:0x2517 シ | 編集                  |
| San SDガートリーター USB 暗号化.<br>申請書ひな型 (読み取り専用) | Jビー& 削除可能 VID:0x0781 PID:0xA<br>USB 暗号化コピー& 削除可能 VID:0x        | 削除                  |
|                                           |                                                                | インポート               |
|                                           |                                                                | エクスポート              |
| ホワイトリスト以外                                 | オプション                                                          |                     |
| ○ 全てアクセス禁止                                | 🔽 ポータブルデバイスへ                                                   | のアクセスを禁止する          |
| ○全て読み取り専用                                 | □ CD/DVDへの書きジ ☑ 内蔵SDカードへのア                                     | 込みを禁止する<br>クセスを禁止する |
|                                           |                                                                |                     |

## 第4節 追加/変更した設定のインポート

『LB USBロック Pro』がインストール済の環境に、変更/追加されたホワイトリストを読み 込む場合のインポート方法を説明します。

※ NAS等のネットワーク共有フォルダーにアクセス可能な場合は、次節の「設定の自動 インポート」を利用すると便利です。

インポートの手順は、インポートによる新規のインストール[第1節]と同様に、エクスポート ファイル「LBULInstallSetting.dat」をプログラムのインストーラ「LB USBロック Pro.exe」と 同じパスに置いて、「LB USBロック Pro.exe」を実行します。

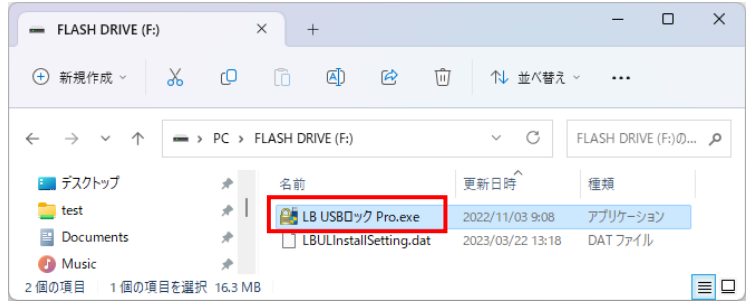

※ 実際の操作は上書きインストールとなります。上書きインストール前の設定は残らず に、新たにインポートする設定に置き換えられます。

## 第5節 設定の自動インポート

PCの起動時に、更新された設定ファイル(ホワイトリスト)を検知すると自動的に読み込ん で自身の設定情報を更新する機能です。

複数の『LB USBロック Pro』を運用する環境で、ホワイトリストの更新を全てのPCに自動的に適用させることができます。

#### く自動インポートの準備>

 マスターとなる『LB USBロック Pro』を用意して、ホワイトリスト等の設定完了後に 設定ファイルをエクスポートします。

エクスポートを実行する前に、「設定のインポート」を開いて、エクスポートした設定 ファイルを保存するパスを入力しておきます。

| 睂 LB USBロック Pro |                              | ×                   |
|-----------------|------------------------------|---------------------|
| 全般 USBロック       | 暗号化コピー 設定のインポート バージョン情報      |                     |
| ☑起動時、設定を自       | 動的にインポートする                   |                     |
| 設定ファイル          |                              |                     |
| インポート日時         |                              | 参照                  |
|                 |                              |                     |
| 例:              |                              |                     |
| <u>¥¥dat</u>    | asv3¥shared¥ulp_settings¥LBU | LInstallSetting.dat |
| 自動1             | (ンポートの設定をする PC からフ           | アクセスできる共有フォルダー等     |
| のバス             | を指定します。                      |                     |
| このパ             | スを指定した後に、エクスポートを             | 実行してください。           |
|                 |                              |                     |
| 設定をエクスポート       |                              |                     |

LB USBロック Pro 利用ガイド

- エクスポートしたファイル「LBULInstallSetting.dat」をネットワーク共有フォルダー等 ※に置きます。※1. で入力しておいたパス
- 自動インポートを利用するPCに、1. でエクスポートしたファイルを読み込ませて 『LB USBロック Pro』を新規にインストールします。 設定ファイルのインポートによるインストールは利用ガイド「第4章」をご参照ください。
   ※ 自動インポートは、インストール時に利用した設定ファイルの作成元PC以外の PCからエクスポートされたファイルを読み込むことはできません。

#### く自動インポートのテスト>

- 前ページの準備操作で利用したマスター環境で、ホワイトリストを変更して新たに 設定ファイル「LBULInstallSetting.dat」をエクスポートします。
- エクスポートしたファイルを ¥¥datasv3¥shared¥ulp\_settings¥LBULInstallSetting.dat に上書きします (前ページ例の自動インポート用ファイルのパス)。
- 3. インポートしたいPCを起動(再起動)します。
- インポートが成功すると、下図のようにインポート日時が表示されます。

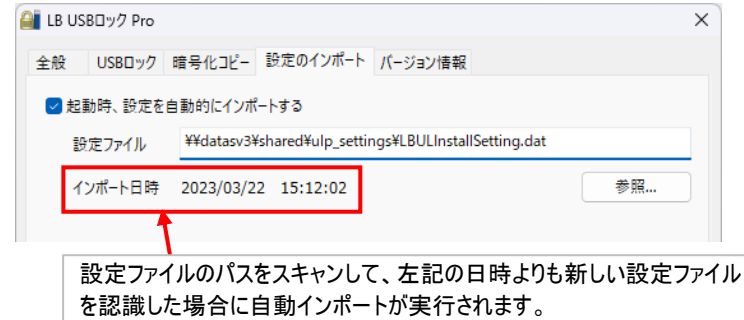

※ 共有フォルダーへのアクセス権の問題等で自動インポートが失敗しても、エラー メッセージは表示されません。インポート日時をチェックして自動インポートの成 否をご判断ください。

## 第6節 ホワイトリストの CSV エクスポート/インポート

ホワイトリストのCSVエクスポート/インポートに対応しました。複数PCへの導入時、配 布用のホワイトリストを作成、編集する場合に便利です。

- ※ 扱えるのはホワイトリストに含まれるストレージの情報だけです。CSVを「サイレントイ ンストール」「自動インポート」に利用することはできません。編集したCSVを「サイレン トインストール」「自動インポート」に利用する場合はCSVをアプリに読み込んだ後、 左下部の「設定をエクスポート」を利用して専用の設定ファイルをご用意ください。
- ※ 文字コードはSJISのみ対応します。
- ※ インポートを実行すると、既存のリストが破棄されます。現在のリストに機器を追加す る場合、はじめにエクスポートを実行してCSVに機器情報を追加後、CSVインポー トを実行します。

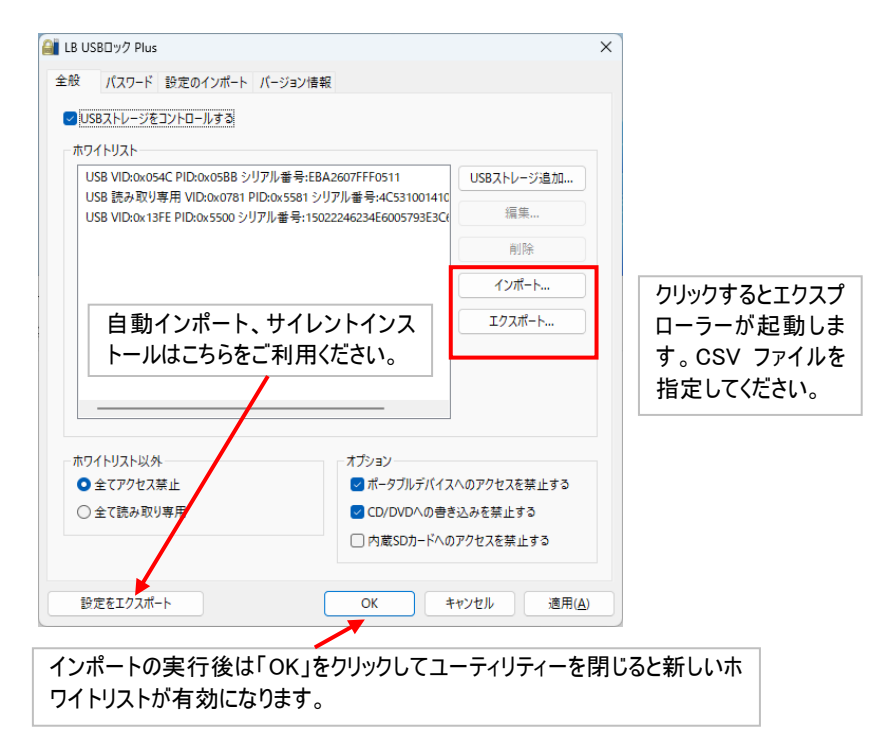

<ホワイトリストの仕様>

ホワイトリストの編集/作成時は、以下の仕様を参考にしてください。

### Excelにて開いたホワイトリスト

| 1 | Α | В | С      | D | E      | F | G              | Н | I.     | J | K            | L       |
|---|---|---|--------|---|--------|---|----------------|---|--------|---|--------------|---------|
| 1 | 0 | 0 | 0x056E | 1 | 0x605A | 0 | 0708163063AE2D | 1 | ELECOM | 0 | MF-USB3      |         |
| 2 | 0 | 1 | 0x056E | 0 | 0x6049 | 1 | 07080A41C1943F | 0 | ELECOM | 1 | MF-PKU3      |         |
| 3 | 0 | 1 | 0x3538 | 1 | 0x0901 | 0 | 02AB0000000000 | 0 | PQI    | 0 | PQI USB Flas | h Drive |

| 列 | 内容             | 説明                                 |
|---|----------------|------------------------------------|
| Α | 属性             | ″1″で読み取り専用。″0″で設定なし。               |
| В | ベンダーIDチェックの有無  | ″1″で有効。″0″で無効。                     |
| С | ベンダーID         | 16進数を表現できる文字で4桁まで。<br>先頭が"0x"なら無視。 |
| D | プロダクトIDチェックの有無 | ″1″で有効。″0″で無効。                     |
| E | プロダクトID        | 16進数を表現できる文字で4桁まで。<br>先頭が"0x"なら無視。 |
| F | シリアル番号チェックの有無  | ″1″で有効。″0″で無効。                     |
| G | シリアル番号         |                                    |
| Н | 製造者チェックの有無     | ″1″で有効。″0″で無効。                     |
| I | 製造者名           |                                    |
| J | プロダクト名チェックの有無  | "1"で有効。"0"で無効。                     |
| K | プロダクト名         |                                    |

# 第5章 LB ファイルロック3 Portable

データを暗号化コピーする際にUSBストレージへ添付することができる『LB ファイルロック3 Portable』について説明します。

#### 第1節 LB ファイルロック3 Portableの概要

『LB ファイルロック3 Portable』はインストールが不要で、しかも管理者権限等も一切必要がないファイル、フォルダーの暗号化ツールです。PC上での作業はもちろん、外部メディアに入れて持ち運ぶことができます。暗号化、復号化はドラッグ&ドロップの簡単な操作で実行でき、データの機密性を確保します。

※『LB ファイルロック3 Portable』は『LB ファイルロック2』の後継製品となります。

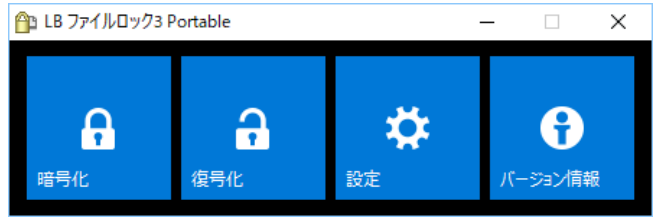

## 第2節 注意事項

■『LB ファイルロック3 Portable』で使用できるファイル名またはパスの長さは、各 Windowsの仕様に依存します。稼動環境により異なりますが、ファイル名、パス長(フ ルパス)で指定できる上限は256バイトまでとなります。 もし、パス長の制限により正常に処理が行なえない場合は、ファイル名や暗号先/復 号先を変更してから再度実行してください。

■パスワード、認証用ファイルを紛失した場合の暗号化データの復旧に関するお問い 合わせは一切受け付けることができません。管理には十分にご注意ください。

■『LB ファイルロック3 Portable』は『LB USBロック Pro』を購入されたユーザー様のみ 使用することができます。本プログラムがコピーされたUSBストレージの貸し出しや配 布等をする場合は別途ライセンスを購入する必要があります。

## 第3節 ユーティリティー

ファイルを実行すると、以下のユーティリティーが起動します。 『LB ファイルロック3 Portable』の操作は基本的にこの画面上から行います。

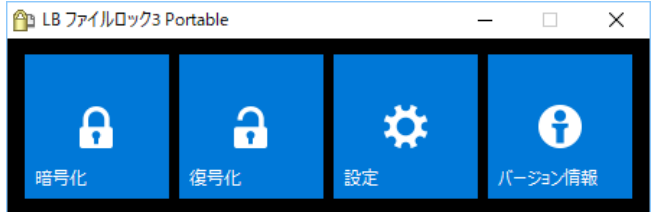

- ※ ファイルの右クリック等でも暗号化/復号化の操作等を実行可能です。詳細は各操 作の説明をご参照ください。
- アイコンメニューの各ボタン(詳細は次のページ以降をご参照ください)

| アイコン                | 説明                                                           |
|---------------------|--------------------------------------------------------------|
| <b>日</b><br>時号化     | ファイルやフォルダーをドラッグ&ドロップして暗号化を実行します。<br>クリックすると暗号化ウィザードが起動します。   |
| <b>日</b><br>復号化     | 暗号化されたファイルをドラッグ&ドロップして復号化を実行します。<br>クリックした場合も同様の復号化処理を実行します。 |
| <b>读</b><br>設定      | 暗号化、復号化、ログの記録等、詳細な設定を行います。                                   |
| <b>日</b><br>パージョン情報 | プログラムのバージョン情報を表示します。                                         |

## 第4節 暗号化

- 1. 操作方法は 2 通りあります。
  - A. ユーティリティーの「暗号化」をクリックして暗号化ウィザードを起動します。

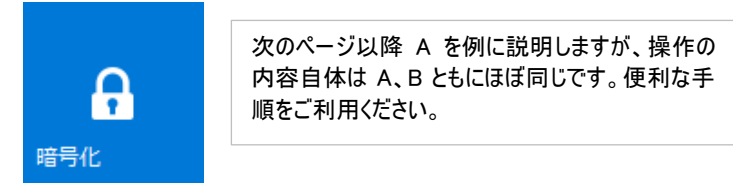

B. 暗号化するファイル/フォルダーをデスクトップアイコンまたはユーティリティーの 「暗号化」にドラッグ&ドロップします。(この操作を選択した場合、手順4へ 進みます。)

設定

🔒 LB ファイルロック3

暗号化

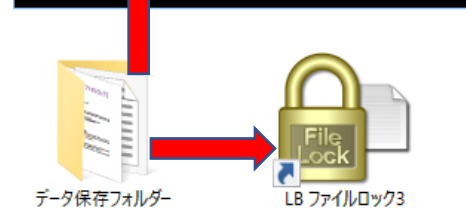

復号化

2. 暗号化アルゴリズム等を選択して「次へ」をクリックします。暗号化アルゴリズムの選択 等、設定内容の詳細は、「第6節設定変更」(P66)をご参照ください。

| 暗号化     长                                          |
|----------------------------------------------------|
| ファイル・フォルダーを暗号化するウィザードを開始します                        |
| 暗号化アルゴリズム                                          |
| <ul> <li>LB ファイルロック3形式(AES 256bit + 圧縮)</li> </ul> |
| ○ LB ファイルロック2形式(AES 256bit)                        |
| ファイル形式                                             |
| ●ファイルロック形式 (.lock)                                 |
| ○ 自己解凍形式 (.exe)                                    |
| ○ 自己解凍形式を含むzip形式 (.zip)                            |
| 自己解凍形式の拡張子.exe →. ex_                              |
| 強力なパスワード                                           |
| □ 強力なパスワードのみ許可                                     |
| (英大文字・英小文字・数字・記号のうち3つ以上を組み合わせる)                    |
| 1(スワード文字数 8 🛟 文字以上                                 |
| < 戻る( <u>B</u> ) 次へ( <u>N</u> ) > キャンセル            |

 3. 暗号化するファイル・フォルダーを「追加」をクリックするか、直接ドラッグ&ドロップしてリ ストへ追加していきます。

| 11 暗号化                                                                      |                                        |                                                                                                | ×         |            |
|-----------------------------------------------------------------------------|----------------------------------------|------------------------------------------------------------------------------------------------|-----------|------------|
| 暗号化するファイル・フォルダーをつ                                                           | 「の一覧に追加                                | ロしてください                                                                                        |           |            |
| 名前<br>FL2_img<br>IPEG_FileLock.jpg<br>III 暗号化(メージ1.bmp<br>IIII 暗号化(メージ2.bmp | サイズ<br>-<br>177 КВ<br>383 КВ<br>283 КВ | パス<br>G:¥作業用データ1025¥FL2_img<br>G:¥作業用データ1025¥IPEG_Fi<br>G:¥作業用データ1025¥暗号化<br>G:¥作業用データ1025¥暗号化 | :追加<br>例除 | データ保存フォルダー |
| <                                                                           |                                        | >                                                                                              |           |            |
|                                                                             |                                        | < 戻る( <u>B)</u> 次へ( <u>N</u> ) >                                                               | キャンセル     |            |

4. 復号化のための認証方法(パスワード、認証用ファイル)を指定して「次へ」をクリックします。

設定内容の詳細は、次頁および[第6節](P66)をご参照ください。

| パスワード                                                             |
|-------------------------------------------------------------------|
| ☑ 復号化するためのパスワードを設定する                                              |
| パスフード ●●●●●●●●●                                                   |
| /(スワード確認 ●●●●●●●●●●                                               |
| 7ァイル<br>ワパル<br>プパル<br>プパル<br>プパル<br>プパル<br>プパル<br>プパル<br>プパル<br>プ |
| 771Ju                                                             |
| オプション<br>● どれか一つだけで復号化できる(合い縺)<br>○ 復号化するために、全て必要(多要素認証)          |
| אַראַב                                                            |
| < 戻る( <u>B</u> ) 次へ( <u>N</u> ) > キャンセル                           |
| LB 77/I/Ju/y/3 Portable ×                                         |
| <ul> <li>ペットの誕生日</li> <li>OK キャンセル</li> </ul>                     |
| 本人だけ理解できるパスワードのヒント等を必要に応じて入れておきます。                                |

### <パスワード>

使用するパスワードを入力します。パスワードは 1~63 文字までの英数字、記号、 空白を含む半角(半角カナを除く)を指定することができます。

#### <ファイル>

パスワードの代わり、またはパスワードにプラスして特定のファイルを復号化の認証用 キーとして設定することができます。

ここで指定したファイルを暗号化ファイルと別の場所に保存しておけばセキュリティを更 に強化することができます。

| ファイル        |              | クリックしてファイルを指定します。 |  |
|-------------|--------------|-------------------|--|
| ☑ パスワードの代わり | に使うファイルを指定する |                   |  |
| ファイル        |              | *                 |  |

指定できるファイルの種類に制限はありません。

認証用キーとして設定した後にファイルに編集を加えると、別ファイルと認識され るため復号化に利用できなくなります。画像ファイル等に目視不可の変更もでき ません。

復号化時に、パスワードに加えて、設定しておいたファイルを読み込ませます。

| 🛍 LB ファイルロック3       | ×                 |
|---------------------|-------------------|
| パスワードを入力、またはファイルを指定 | :してください           |
| パスワード               |                   |
| ファイル                |                   |
| אלאב                | ОК <b>+</b> १>ZIL |

#### くオプション>

「パスワード」と「ファイル」の両方を設定した場合の認証方法を指定します。

#### とれか一つたけで復号化できる(合鍵)

パスワードまたはファイルのどちらかを指定できれば復号化できます。パスワード忘れや ファイルの紛失に備える場合にお勧めします。

#### 復号化するためにすべて必要(多要素認証)

「パスワード」と「ファイル」の両方を指定しないと復号化することができません。暗号化 ファイルのセキュリティを重視する場合にお勧めします。 5. 暗号化したファイルの出力先を指定して「作成」をクリックすると、指定したパスにファ イルが出力されます。

| 🎦 暗号化 | <u>.</u>                             | ×          |
|-------|--------------------------------------|------------|
| 出力先を  | 指定してください                             |            |
| ファイル  |                                      |            |
|       | 空白を指定した場合は、自動でファイル名を作成し、デスクトップに出力します |            |
|       |                                      |            |
|       |                                      |            |
|       |                                      |            |
|       |                                      |            |
|       |                                      |            |
|       |                                      |            |
|       |                                      |            |
|       | < 百3(D) //c#                         | t us de ll |
|       | < 戻る( <u>B</u> ) 作成                  | キャノセル      |

### 暗号化されたファイルは以下のようになります。

|                   | 元のファイルです         |                  |
|-------------------|------------------|------------------|
| 名前                | 更新日時             | 種類               |
| 🖻 テスト用画像.bmp      | 2016/10/25 13:45 | BMP ファイル         |
| 🐏 テスト用画像.bmp.lock | 2016/10/25 13:47 | LB ファイルロック3 ファイル |
| 🔐 テスト用画像.bmp.exe  | 2016/10/25 13:48 | アプリケーション         |

暗号化されたファイルにはファイル名の最後に「.lock」または「.exe」が付加されます。

| テスト用画像    | 「LB ファイルロック3形式」にて暗号化したファイルです。 |
|-----------|-------------------------------|
| .bmp.lock | 圧縮/非圧縮の場合で拡張子が変わることはありません。    |
| テスト用画像    | 自己解凍形式にて暗号化されたファイル            |
| .bmp.exe  |                               |

ファイル/フォルダーの暗号化後、元のファイルはそのままの状態で残ります。元の ファイルが不要な場合は、手動にて削除してください。

## 第5節 復号化

暗号化時と同様に、複数の操作方法から選択することができます。

- 1. 操作方法は2通りあります。
  - A. ユーティリティーの「復号化」をクリックして暗号化ウィザードを起動します。 ウィザード起動後に暗号化ファイル(.lock)を指定します。

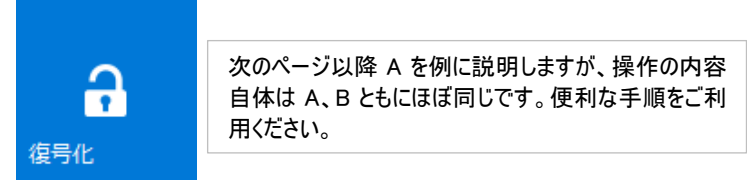

B. 復号化するファイル/フォルダーをデスクトップアイコンまたはユーティリティーの 「復号化」にドラッグ&ドロップします。

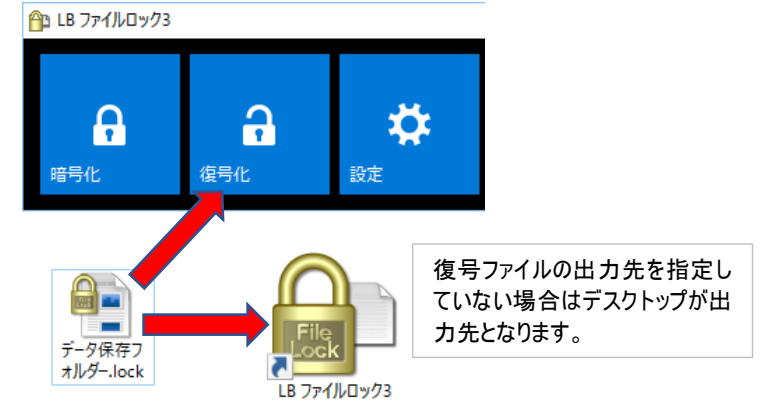

 2. 暗号化時に指定したパスワードを入力します(認証用ファイルを設定している場合は、 「ファイル」にファイルのパスを入力するか、からエクスプローラーを起してファイルを選 択してください)。

| 🛍 LB ファイルロック3           | ×        |
|-------------------------|----------|
| パスワードを入力、またはファイルを指定してくた | だい       |
| パスワード                   |          |
| 7711                    |          |
|                         | OK キャンセル |

3. 指定の出力先に復号化されたファイルが生成されます。

復号化の処理後、復号化前の暗号化ファイルはそのままの状態で残ります。 暗号化ファイルが不要な場合は、手動にて削除してください。

## 第6節 設定変更

プログラムの動作や暗号化、復号化の設定を変更する場合は、「設定」をクリックします。 「全般」「暗号化」「復号化」「ログ」のタブを切り替えて設定をおこないます。

| 12 設定           |                          | × |
|-----------------|--------------------------|---|
| 全般 暗号化 復号       | 化ログ                      |   |
| パスワード           | (スワードを求める<br>ロード(大手)(中土) |   |
| □ 喧号化の八人 パスワード  | ()-rにも利用する               |   |
| パスワード確認<br>コメント |                          |   |
| コメント            |                          |   |

「パスワード」

設定内容を保護するためのパスワードを設定します。復号化に使用するパスワードにも 利用する場合は「☑暗号化のパスワードにも利用する」をチェックしてください。 「暗号化」タブからパスワードの強度指定をすることができます。

「暗亏化」ダノからハスワートの強度指定をすることかできます。

パスワードは大文字、小文字、全角、半角を識別します。入力した内容は正確に把握してください。

「コメント」

パスワード忘れを防ぐためのヒントを入力しておきます(本人だけがパスワードを類推できる ような文言をお勧めします)。

「トップメニュー」

メニューボタンの色を変更できます。

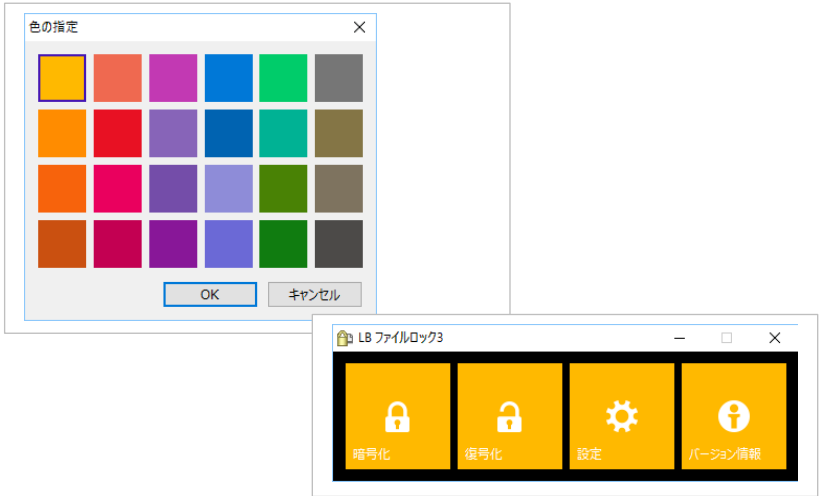

## <暗号化>

暗号化ファイル生成時のオプションを設定します。

| 🔒 設定     |                                       | Х |
|----------|---------------------------------------|---|
| 全般       | 暗号化 復号化 ログ                            |   |
| 一出力      | · · · · · · · · · · · · · · · · · · · |   |
| Ot       |                                       |   |
|          |                                       |   |
|          | 空白を指定した場合は デスクトップに出力します               |   |
|          | エコアイルと同じフォルダー                         |   |
|          | 清号化時に指定する                             |   |
|          |                                       |   |
| 暗号       | 化アルゴリズム                               |   |
| ٥١       | .B ファイルロック3形式(AES 256bit + 圧縮)        |   |
| OL       | .B ファイルロック2形式(AES 256bit)             |   |
| -771     | /ル形式                                  |   |
| 07       | ファイルロック形式(.lock)                      |   |
| 0        | 自己解凍形式(.exe)                          |   |
|          | 自己解凍形式を含むzip形式 (.zip)                 |   |
|          | 自己解凍形式の拡張子 .exe → . ex_               |   |
| 一強力      | なパスワード                                |   |
| <b>3</b> | )<br>後力なパスワードのみ許可                     |   |
|          | (英大文字・英小文字・数字・記号のうち3つ以上を組み合わせる)       |   |
|          | パスワード文字数 8 € 文字以上                     |   |
|          | OK キャンセル 適用(A)                        |   |

### 暗号化の設定内容

| 出力先                                 |                                                                                                    |
|-------------------------------------|----------------------------------------------------------------------------------------------------|
| 指定したフォルダー                           | 「参照」をクリックして暗号化したファイルの出力先を指定<br>します。                                                                                                    |
| 元ファイルと同じ<br>フォルダー                   | 暗号化する前のファイル/フォルダーが存在するフォルダーに<br>暗号化したファイルを出力します。                                                                                                    |
| 暗号化時に<br>指定する                       | ファイルをアプリケーションアイコンにドラッグ&ドロップした時に<br>出力先を指定するウィンドウが表示されます。                                                                                                    |
| アプリケーションと<br>同じフォルダー                | 「LB ファイルロック3.exe」が存在するフォルダーに暗号化した<br>ファイルを出力します。                                                                                                    |
| 暗号化アルゴリズム                           |                                                                                                    |
| LB ファイルロック3<br>形式<br>(AES256bit+圧縮) | 暗号化に加えて圧縮処理をしたファイルを生成します。<br>(ディスクスペースを節約したい場合等に便利です)                                                                                                    |
| LB ファイルロック2形<br>式(AES256bit)        | 暗号化したファイルを生成します。                                                                                                    |
| ファイル形式                              |                                                                                                    |
| ファイルロック形 式<br>(.lock)               | 通常はこちらの形式で暗号化を実行します。復号化には『LB<br>ファイルロック3』または『LB ファイルロック2』が必要となります。                                                                                                    |
| 自己解凍形式(exe)                         | 暗号化ファイルはExe形式の実行ファイルとして生成されます。<br>復号化時に『LB ファイルロック3』を必要としません。                                                                                                    |
| 自己解凍形式を含<br>むzip形式(.zip)            | 自己解凍形式(exe)のファイルをメール等に添付すると、多くの<br>場合、メール受信プログラムや、ウイルス対策ソフトがマルウェア<br>と判断して、添付ファイルを削除します。この挙動を回避するた<br>めに、自己解凍形式ファイルをzip形式に圧縮します。またウイ<br>ルス対策ソフト等による誤判断を防ぐため、ファイル拡張子は<br>一般に「ex_」のように変更しておきます。 |
| 強力なパスワード                            |                                                                                                    |
| 強 力なパスワードの                          | 新推し 見いパフロー じの使用なした/たい提合に必要に広じて                                                                                                    |

## <復号化>

復号化時の設定をします。

| 🔑 設定                             | ×              |
|----------------------------------|----------------|
| 全般 暗号化 復号化 ログ                    |                |
| - 出力失                            |                |
| <ul> <li>●指定したフォルダー</li> </ul>   |                |
|                                  |                |
| の白を指定! た根今け デフクトップに出力! ます        |                |
| ニコッゴルと同じフォルダー                    |                |
| <ul> <li>○ 須安/ 時に指定する</li> </ul> |                |
|                                  |                |
|                                  |                |
| 復号化時の処理                          |                |
| ☑ フォルダーを自動作成する                   |                |
| ☑ 二重にフォルダーを作成しない                 |                |
| ☑ 上書きの確認を行う                      |                |
| □ 更新日時が同じまたは新しい場合は確認しない          |                |
|                                  |                |
|                                  |                |
|                                  |                |
|                                  |                |
|                                  |                |
|                                  |                |
|                                  |                |
| ОК <i>キャンセル</i>                  | 適用( <u>A</u> ) |

## 設定内容

| 出力先                |                                                                         |  |
|--------------------|-------------------------------------------------------------------------|--|
| 指定したフォルダー          | 「参照」をクリックして暗号化したファイルの出力先を指定<br>します。                                     |  |
| 元ファイルと同じ           | 暗号化する前のファイル/フォルダーが存在するフォルダーに                                            |  |
| フォルダー              | 暗号化したファイルを出力します。                                                        |  |
| 復号化時に              | ファイルをアプリケーションアイコンにドラッグ&ドロップした時に                                         |  |
| 指定する               | 出力先を指定するウィンドウが表示されます。                                                   |  |
| アプリケーションと          | 「LB ファイルロック3.exe」が存在するフォルダーに暗号化した                                       |  |
| 同じフォルダー            | ファイルを出力します。                                                             |  |
| 復号化時の処理            |                                                                         |  |
| フォルダーを自動           | 復号化時にフォルダーを自動作成して復号化するファイル/フォ                                           |  |
| 作成する               | ルダーを格納します。                                                              |  |
| 2重にフォルダーを<br>作成しない | フォルダーを二重に作成しません。                                                        |  |
| 上書きの確認を<br>行う      | 復号化するファイル/フォルダーの出力先に既に同じ名前の<br>ファイル/フォルダーが存在する場合、上書き確認のメッセージを<br>表示します。 |  |
| 更新日時が同じま           | 復号化するファイル/フォルダーの更新日時が同じまたは新しい                                           |  |
| たは新しい場合は           | 場合は上書きの確認メッセージを出力せずそのまま上書きしま                                            |  |
| 確認しない              | す。                                                                      |  |

## <ログの記録>

## 暗号化、復号化の操作記録を CSV 形式のログファイルとして保存することができます。

| An 設定                                         | $\times$ |
|-----------------------------------------------|----------|
| 全般 暗号化 復号化 ログ                                 |          |
| - ログファイル                                      |          |
| ☑□グを保存する                                      |          |
| 保存先フォルダー C:¥Users¥kanri¥Documents¥LB ファイルロック3 |          |
| 保存先フォルダーを開く                                   |          |
| - Dグ                                          |          |
| ログを残したい項目にチェックマークを付けてください                     |          |
| ☑ 暗号化                                         |          |
| ☑復号化                                          |          |
| ☑復号化の失敗                                       |          |
|                                               |          |
|                                               |          |
|                                               |          |
|                                               |          |
|                                               |          |
|                                               |          |
|                                               |          |
| OK キャンセル 適用(A)                                |          |
## 設定内容

| ログファイル          |                                       |
|-----------------|---------------------------------------|
| ログを保存する         | ログを記録する場合にチェックします。                    |
| 保存先フォルダー<br>※   | ログファイルの保存先を指定します。                     |
| 保存先フォルダーを<br>開く | エクスプローラーを起動して、ログが保存されたフォルダーを開き<br>ます。 |
| ログ              |                                       |
| 暗号化             | 暗号化の操作を記録します。                         |
| 復号化             | 復号化の操作を記録します。                         |
| 復号化の失敗          | 復号化の失敗(パスワード違い、操作のキャンセル等)を記録し<br>ます。  |

※ ログの保存先は初期設定でローカルPCのドキュメントフォルダーが設定されています。 保存先のパスは『LB ファイルロック3』のアプリケーションが存在するドライブ上に変更 しておくことをお勧めします。

# ログの例(MS Excelにて開いています)

| ログイン名 | 年月日        | 時刻       | ログ種類    | ログ種類詳細 | タイトル   | パス1        | バス2                                            |
|-------|------------|----------|---------|--------|--------|------------|------------------------------------------------|
| kanri | 2016/10/26 | 8:53:03  | LB ファイル | 暗号化    | 成功     | C:¥保存フィ    | C:¥保存フォルダー¥FL3.lock                            |
| kanri | 2016/10/26 | 8:53:42  | LB ファイル | 復号化    | 成功     | C:¥保存フォ    | C:¥保存フォルダー¥archive20160929¥archive20111227.pst |
| kanri | 2016/10/26 | 8:53:44  | LB ファイル | 復号化    | 成功     | C:¥保存ファ    | C:¥保存フォルダー¥archive20160929¥archive_news.pst    |
| kanri | 2016/10/26 | 8:56:24  | LB ファイル | 暗号化    | 成功     | C:¥保存フィ    | C.¥保存フォルダー¥会議メモ.txt.lock                       |
| kanri | 2016/10/26 | 8:56:48  | LB ファイル | 暗号化    | 成功     | C:¥保存フォ    | C:¥保存フォルダー¥新製品のご案内.pdf.lock                    |
| kanri | 2016/10/26 | 8:57:13  | LB ファイル | 復号化    | 成功     | C:¥保存フォ    | C:¥保存フォルダー¥FL3¥portable¥LB ファイルロック3.exe        |
| kanri | 2016/10/26 | 8:57:14  | LB ファイル | 復号化    | 成功     | C:¥保存フィ    | C.¥保存フォルダー¥FL3¥スタート.exe                        |
| kanri | 2016/10/26 | 10:18:34 | LB ファイル | 復号化の失敗 | キャンセル  | C:¥Users¥k | kanri¥Desktop¥FL3_files.lock                   |
| kanri | 2016/10/26 | 10:25:03 | LB ファイル | 復号化の失敗 | パスワードが | C:¥Users¥I | kanri¥Desktop¥画面ショット.bmp.lock                  |
| kanri | 2016/10/26 | 10:25:09 | LB ファイル | 復号化の失敗 | キャンセル  | C:¥Users¥I | kanri¥Desktop¥画面ショット.bmp.lock                  |

#### 使用許諾契約書

当製品をご使用前に、下記のライセンス契約書を必ずお読みください。本使用許諾契約書(以下「本契約」と いいます)は、下記に示されたライフボート ソフトウェア製品(以下「ソフトウェア製品」といいます)に関してお客様 (以下「甲」といいます)と株式会社ライフボート(以下「乙」といいます)との間に締結される契約書です。ソフトウ ェア製品を開封、インストール、複製、または使用することによって、お客様は本契約の条項に同意し、契約が 成立したものとします。本契約の条項に同意されない場合、株式会社ライフボートは、お客様にソフトウェア製品 のインストール、使用または複製のいずれも許諾できませんので、予めご了承ください。

## 第1条 定義

- ソフトウェア製品 本契約に基づき、乙が甲に提供するプログラム および関連資料を包括していい、改良版のソフ トウェア製品が提供された場合には、当該改良 版のソフトウェア製品をいう。
- プログラム 機械読取可能な形式で提供されるデータ処理 プログラムをいう。
- 関連資料 プログラム以外の資料で、乙がプログラムの使用 に関連して提供する、乙指定の資料をいう。

#### 第2条 契約の目的

乙は甲に対しソフトウェア製品を非独占的に使用 する譲渡不能な権利を許諾する。

## 第3条 契約期間

本契約は、本契約成立時から、甲または乙が本契約に従い解約するまで存続する。

## 第4条 使用権

- 甲は、プログラムを1ライセンスに付き1台のコンピュータで使用することができる。また、印刷物の形で提供されたソフトウェア製品を本契約の目的に従って使用することができる。
- 2. 甲は、本契約に基づく使用権につき再使用権を 設定し、またはソフトウェア製品もしくはその複製 物を第三者に譲渡、転貸もしくは占有の移転を してはならない。ただし、甲の管理の下で甲のた めにソフトウェア製品を第三者に使用させる場合 はこの限りでなく、甲の使用とみなすものとする。
- 甲がマルチライセンスパックを購入した場合、本 契約以外の書面(パッケージ等)において指定さ れる許諾数だけのコンピュータにインストールでき る。

#### 第5条 複製権

甲は、ソフトウェア製品の一部または全部をバックア ップコピー作成のためにのみ、複製及び複写するこ とができる。甲は上記の目的以外のために、ソフト ウェア製品の一部または全部を、メディアを問わず、 転写、複製または複写してはならない。

#### 第6条 危険負担

納入前に生じたソフトウェア製品および記録媒体の 喪失または損傷は、甲の責に帰すべきものを除き 乙の負担とし、納入以後に生じたこれらの損害は 乙の責に帰すべきものを除き甲の負担とする。

#### 第7条 保証

- ソフトウェア製品の媒体及び関連資料に、物理 的欠陥がある場合、甲がソフトウェア製品を購 入してから90日間に限り、無償でこより交換を 受けることができる。
- Zは、ソフトウェア製品が甲の特定の使用目的 に適合することを保証するものではない。また、 前項において明示する場合を除き、本ソフトウェ ア及びサポートサービスに関して一切の保証を 行わないものとする
- 前各項の定めは、本契約に基づく法律上の瑕 疵担保責任を含む、乙の保証責任のすべてを 指定したものとする。

#### 第8条 乙の責任および責任の制限

- プログラムの不稼働を含む稼働不良のすべての 場合において、乙の責任は誤りの訂正に合理 的努力を尽すことに限られるものとする。
- 2. 法律上の請求の原因の種類を問わず、乙は、 法律上許容される最大限において、本ソフトウェ ア製品の使用もしくは使用不能、サポートサービ スの提供もしくは提供不能またはその他本契約 書に関して生じる特別損害、付随的損害、間 接損害、派生的損害、またはその他の一切の

損害(逸失利益、機密情報もしくはその他の情報の喪失、事業の中断、人身傷害、プライバシーの喪失、誠実義務または合理的な注意義務を含めた義務の不履行、過失、またはその他の金銭的損失を含むがこれらに限定されない)に関しては、乙の過誤、不法行為(過失を含む)、無過失責任、契約違反または保証違反の場合であっても、一切責任を負わないものとする。たとえ、乙がこのような損害の可能性について知らされていた場合でも同様である。

 本ソフトウェア又はサポートサービスに起因して、 甲、もしくはその他の第三者に生じた結果的損害、付随的損害及び逸失利益に関して、乙は 一切の責任を負わないものとする。本契約のもとで、理由の如何を問わず、乙が甲、又はその 他の第三者に対して負担する責任の総額は、 損害の原因となった本ソフトウェアに対して本契約のもとで甲が実際に乙へ支払った対価の10 0%を上限とする。

## 第9条 著作権等の侵害に関する損害賠償責任

- ソフトウェア製品の使用が、第三者の著作権ま たは工業所有権等の知的所有権を侵害したという理由で、甲が第三者より請求を受けた場合 には、甲が次の各号所定のすべての要件を満た す場合には、乙の責任と費用負担で、当該請 求を処理解決するものとし、甲に一切の損害を 及ぼさないものとする。
  - (1) 甲が第三者から請求を受けた日から速 やかに、乙に対し請求の事実および内容 を通知すること。
  - (2) 甲が第三者との交渉または訴訟の遂行に 関し、乙に実質的な参加の機会および決 定の権限を与え、ならびに必要な援助を すること。
- 2. 乙は、甲が次の各号の一に該当する場合には、 甲に対し前項所定の責任を負わない。
  - (1) 甲が乙提供以外のプログラムと組合わせ て使用したことに起因するとき。

- (2) 甲が本契約に違反してソフトウェア製品を 使用したことに起因するとき。
- 第 10条 ソフトウェア製品の変更または改作 甲は、自己の使用のため、必要な場合を除き「乙 の許可なく」ソフトウェア製品を変更、または改作し てはならない。
- 第11条 解約および解除
  - 1. 甲は、乙に30日前の書面による通知をして、任 意に解約することができる。
  - 2. 甲または乙は、相手方に次の各号に掲げる事 由の一が生じたときには、なんらの催告なしに直 ちに本契約を解除することができる。
    - (1)支払いの停止または破産、和議開始、会 社更正手続開始、会社整理開始もしく は特別清算開始の申立があったとき。
    - (2) 手形交換所の停止処分をうけたとき。
  - 甲または乙は、本契約に違反すること等相手方の債務不履行が相当期間を定めてした催告後も是正されないときは、本契約を解除することができる。
  - 4. 前各項の適用によりソフトウェア製品の使用権 が消滅した場合には、甲は返還または破棄の 手続きを行うものとする。

## 第12条 ソフトウェア製品の返還または破棄

- 甲は、使用権の消滅後2週間以内にソフトウェ ア製品およびすべての複製物(変更または改作 されたものを含む)を、乙に返還しまたは破棄す るものとする。
- 甲は、前項による返還または破棄と同時に、前 項所定の事実を証明する書類を乙に提出する。

第 13 条 合意管轄

本契約に関し訴訟の必要が生じた場合には、乙 本店所在地を管轄する裁判所を専属管轄裁判 所とする。

## 第14条協議

本契約に関して疑義が生じた場合には、両当事者は信義誠実の原則に従い協議するものとする。

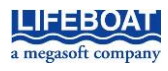

本契約に関して不明な点がございましたら、下記宛てに書面にてご連絡いただくよう申し上げます。 〒101-0051 東京都千代田区神田神保町 2-2-34 株式会社ライフボート

# LB USBロック Pro 利用ガイド

| 2024年1月23日 |              | 第5版    |
|------------|--------------|--------|
|            |              | (非売品)  |
| 著作         | 株式会社ライフボート   |        |
| 発行所        | 株式会社ライフボート   |        |
|            | 東京都千代田区神田神保町 | 2-2-34 |
| ©2024 株式会社 | ライフボート       |        |